|                  |                                | GUÍA 3                        | Página 1 de 30                                 |
|------------------|--------------------------------|-------------------------------|------------------------------------------------|
| 1                | MINISTERIO DE DEFENSA NACIONAL | CREACIÓN Y PARAMETRIZACIÓN DE | Código: FP-G-003                               |
|                  | República de Colombia          | UNA UNIDAD O SUBUNIDAD        | Versión: 1                                     |
| Liperiod y Orden |                                | EJECUTORA                     | Vigente a partir de : 07<br>de octubre de 2019 |

**Objetivo**: actualizar la Guía financiera de Creación y parametrización de una Unidad o Subunidad Ejecutora en el Sistema Integrado de Información Financiera SIIF Nación, para que los usuarios fortalezcan los conocimientos y tengan las herramientas necesarias para efectuar las transacciones en el sistema.

Alcance: desde Generalidades hasta Documentos Asociados. Aplica para las Unidades Ejecutoras del Ministerio de Defensa Nacional.

Dependencias participantes: Dirección de Finanzas

| Elaborado por: | PD. Jeimy Mariluz Marín<br>PD: Sandra Yanneth Moreno Rincón<br>PD. Tatiana Guzmán Tovar |
|----------------|-----------------------------------------------------------------------------------------|
| Revisado por:  | PD. Diandra Marcela Cuestas Beltrán                                                     |
| Cargo:         | Coordinadora Grupo Análisis y Difusión                                                  |
| Firma:         | 10 moling hertes                                                                        |
| Revisado por:  | PD. John Alexander Bernal Celis                                                         |
| Cargo:         | Coordinador Grupo Control Presupuestal                                                  |
| Firma:         | ( fung Surf                                                                             |
| Revisado por:  | D.D Clara Ines Chiquillo Diaz                                                           |
| Cargo:         | Directora de Finanzas MDN                                                               |
| Firma:         | Chulocoll                                                                               |

|             | HISTÓ            | DRICO DE CAMBIOS   |
|-------------|------------------|--------------------|
| VERSIÓN No. | FECHA DE EMISIÓN | CAMBIOS REALIZADOS |
| 1           | 07/10/2019       | Emisión inicial    |

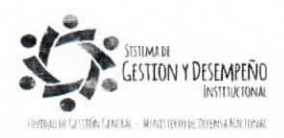

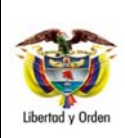

# CREACIÓN Y PARAMETRIZACIÓN DE UNA UNIDAD O SUBUNIDAD EJECUTORA

GUÍA 3

Página 2 de 30 Código: FP-G-003 Versión: 1

Vigente a partir de : 07 de octubre de 2019

## TABLA DE CONTENIDO

| 1.    | GENERALIDADES                                                                            | 4  |
|-------|------------------------------------------------------------------------------------------|----|
| 2.    | FLUJOGRAMA                                                                               | 5  |
| 2.1   | Parametrización Subunidades                                                              | 5  |
| 2.2   | Parametrización Dependencias de Afectación de Saldos                                     | 6  |
| 3.    | CREACIÓN DE UNA UNIDAD EJECUTORA                                                         | 6  |
| 3.1   | Emisión del Acto administrativo que crea la Unidad Ejecutora                             | 6  |
| 3.2   | Trámites ante la Dian                                                                    | 7  |
| 3.3   | Solicitud creación Unidad Ejecutora ante la DGPPN                                        | 7  |
| 3.4   | Coordinación SIIF en la Unidad Ejecutora                                                 | 7  |
| 3.4.7 | 1 Coordinador SIIF y SU Delegado                                                         | 8  |
| 3.4.2 | 2 Soporte Técnico                                                                        | 8  |
| 3.4.3 | 3 Registrador de Usuarios SIIF                                                           | 8  |
| 4.    | CREACIÓN DE UNA SUBUNIDAD EJECUTORA                                                      | 9  |
| 4.1   | Emisión del Acto Administrativo que crea o modifica la Subunidad Ejecutora               | 9  |
| 4.2   | Tramitar ante la Administración SIIF Nación la creación de la Subunidad en el Aplicativo | 9  |
| 5.    | PARAMETRIZACIÓN DE LA UNIDAD O SUBUNIDAD EJECUTORA EN EL SIIF NACIÓN                     | 10 |
| 5.1 ( | Crear a la Unidad o Subunidad Ejecutora como tercero en el SIIF Nación                   | 10 |
| 5.2   | Agregar Subunidad como Dependencia Organizacional cuando esta no tienen NIT Propio       | 15 |
| 5.3   | Parametrización de Ordenadores de Gasto                                                  | 17 |
| 5.4   | Definir para cada Asignación Interna el rol de Administrador de Bienes y Tesorería       | 18 |
| 5.5 ( | Crear Dependencias de Afectación de Saldos – Desarrollo Transaccional                    | 19 |
| 5.5.  | 1 Creación de Dependencias de Afectación de Saldos                                       | 19 |

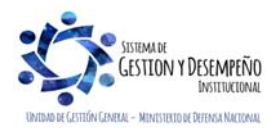

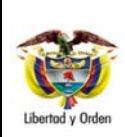

GUÍA 3

Página 3 de 30 Código: FP-G-003 Versión: 1 Vigente a partir de : 07 de octubre de 2019

| 5.5.2 | 2 Modificar el Estado de una Dependencia de Afectación de Saldos | 21 |
|-------|------------------------------------------------------------------|----|
| 5.5.3 | 3 ASUMIR UNA DEPENDENCIA DE AFECTACIÓN DE SALDOS CREADA          | 22 |
| 5.5.4 | 4 Dejar de asumir Dependencias de Afectación de Saldos           | 24 |
| 5.6   | Crear relación de afectación de Gastos y Bienes y Servicios      | 25 |
| 5.7   | Crear terceros y cuentas bancarias de terceros                   | 27 |
| 5.8   | Creación de cuentas bancarias de tesorería                       | 27 |
| 6.    | DISTRIBUCIÓN DE APROPIACIÓN                                      | 27 |
| 7.    | DISTRIBUCIÓN Y ASIGNACIÓN DE CUPO PAC                            | 28 |
| 8.    | ANÁLISIS DE REPORTES                                             | 28 |
| 8.1   | Relación Dependencias Origen para afectación de Gastos           | 28 |
| 9.    | ABREVIATURAS, UNIDADES DE MEDIDA Y EXPRESIONES ACEPTADAS         | 29 |
| 10.   | NOTAS Y ADVERTENCIAS                                             | 29 |
| 11.   | DOCUMENTOS ASOCIADOS                                             | 29 |
| 12.   | ANEXOS                                                           | 30 |
| 13.   | DEFINICIONES                                                     | 30 |

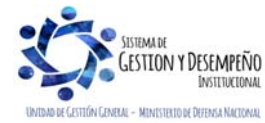

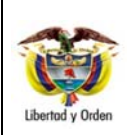

GUÍA 3

### 1. GENERALIDADES

Cuando una entidad u órgano administrativo hace parte del Presupuesto General de la Nación, debe utilizar el Sistema Integrado de Información Financiera SIIF Nación para ejecutar su presupuesto y para ello requerirá de la creación de una dependencia interna con autonomía administrativa y financiera sin personería jurídica, la cual dentro del sistema SIIF Nación se denomina Unidad Ejecutora<sup>1</sup>.

Así mismo, cuando se requiere reflejar la gestión financiera de una Regional perteneciente a la Unidad Ejecutora, se debe adelantar el proceso de creación de una Subunidad Ejecutora en el aplicativo SIIF Nación. De este modo, en la presente guía se describen los diferentes procesos que se deben adelantar para la creación de una Unidad o Subunidad Ejecutora, a continuación se indican unas pautas generales para iniciar este proceso:

- Para crear, modificar o eliminar una Unidad o Subunidad Ejecutora, el nivel central debe enviar un oficio a la Dirección de Finanzas del Ministerio de Defensa Nacional MDN, para que a través de ésta se realice el requerimiento ante el Ministerio de Hacienda y Crédito Público MHCP. El oficio de solicitud debe contener el nombre de la Unidad Ejecutora, el nombre de la Subunidad a crear, eliminar o modificar, el código de la Subunidad, código de consolidación contable y anexar el respectivo soporte legal que sustenta la creación o modificación así como el respectivo NIT de la Unidad o Subunidad a crear.
- Para la creación de una Unidad Ejecutora, la Dirección de Finanzas debe remitir un oficio a la Dirección General de Presupuesto Público Nacional DGPPN del MHCP solicitando la creación de la nueva Unidad a la cual se le asignará apropiación para el año de ejecución; en el oficio se debe mencionar la norma que respalda la creación de la Unidad Ejecutora, el NIT y el código de consolidación contable de la nueva Unidad Ejecutora. Posteriormente la administración SIIF realizará la creación de la Unidad Ejecutora en el sistema.
- Para la creación de una Subunidad, la Dirección de Finanzas debe remitir oficio a la administración SIIF Nación del MCHP, indicando Unidad Ejecutora en la que se debe crear la Subunidad, la norma que respalda la creación, el NIT (si lo tiene) y el código de consolidación contable.
- Para la creación de una Subunidad que se va a utilizar en la siguiente vigencia, se debe informar oportunamente a la Dirección de Finanzas, con el objetivo de realizar el trámite ante la administración SIIF del MHCP, teniendo en cuenta que sólo durante los primeros diez (10) días hábiles del mes de diciembre se podrá solicitar a la Administración del SIIF Nación la creación de nuevas Subunidades.

<sup>1</sup> Ver Artículo 2.8.1.5.2. del Decreto 1068 del 26 de mayo de 2015.

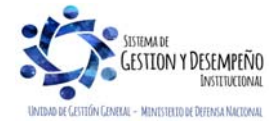

|                                | GUÍA 3                        | Página 5 de 30                                 |
|--------------------------------|-------------------------------|------------------------------------------------|
| MINISTERIO DE DEFENSA NACIONAL | CREACIÓN Y PARAMETRIZACIÓN DE | Código: FP-G-003                               |
| República de Colombia          | UNA UNIDAD O SUBUNIDAD        | Versión: 1                                     |
| Libertad y Orden               | EJECUTORA                     | Vigente a partir de : 07<br>de octubre de 2019 |

Una vez la Administración del SIIF Nación del MHCP crea la Unidad o Subunidad Ejecutora en el Sistema SIIF Nación, es necesario que al interior de la entidad se adelanten las acciones y parametrizaciones descritas en el cuerpo de esta Guía Financiera.

**NOTA 1**: los funcionarios que realizan seguimiento y consolidación de informes financieros deberán modificar su usuario de SIIF Nación, con el fin de incluir la nueva Unidad o Subunidad Ejecutora.

#### 2. FLUJOGRAMA

#### 2.1 Parametrización Subunidades

Subunidades con NIT propio

Subunidades con mismo NIT de la

Unidad Ejecutora

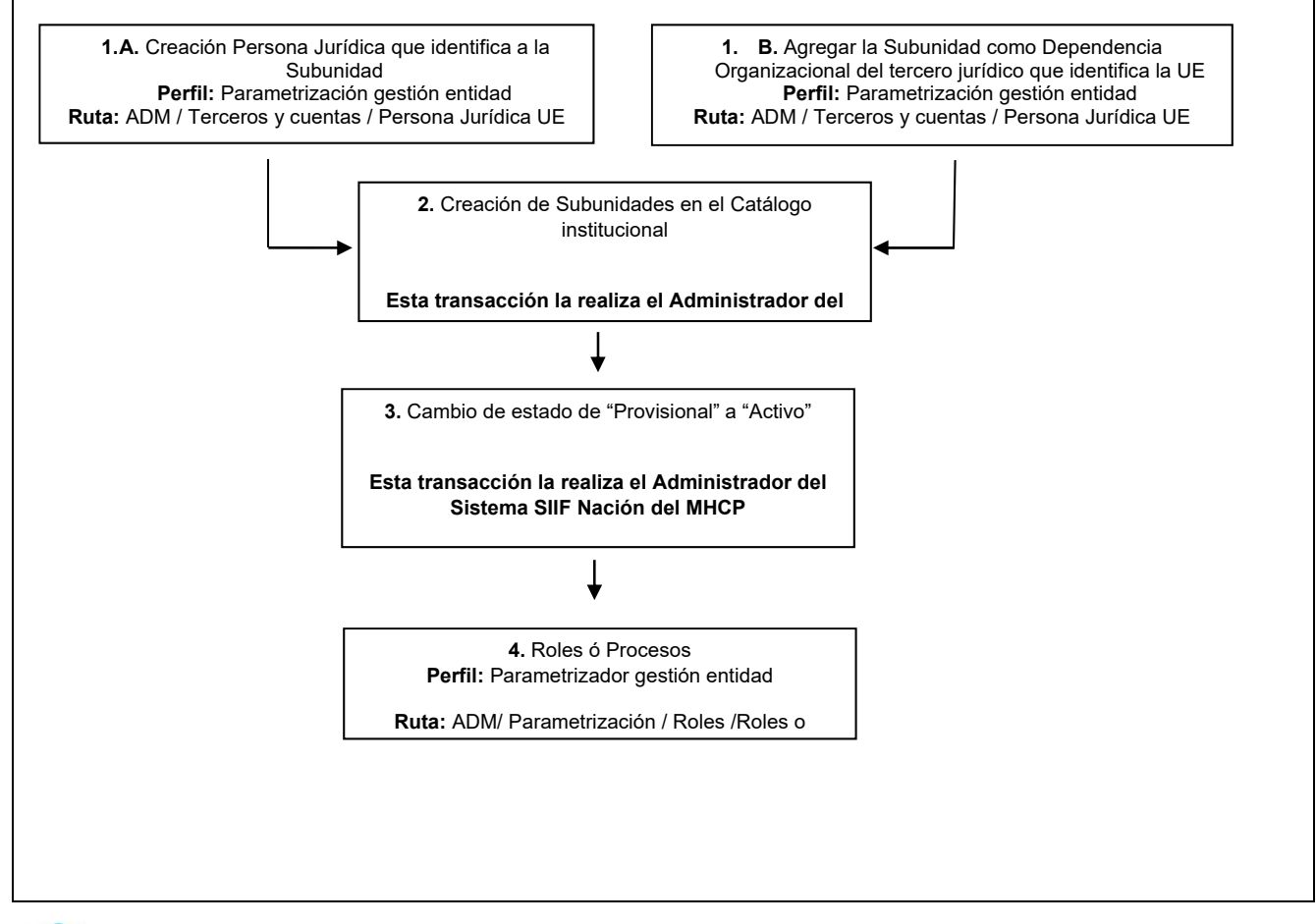

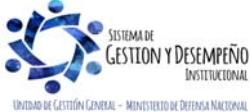

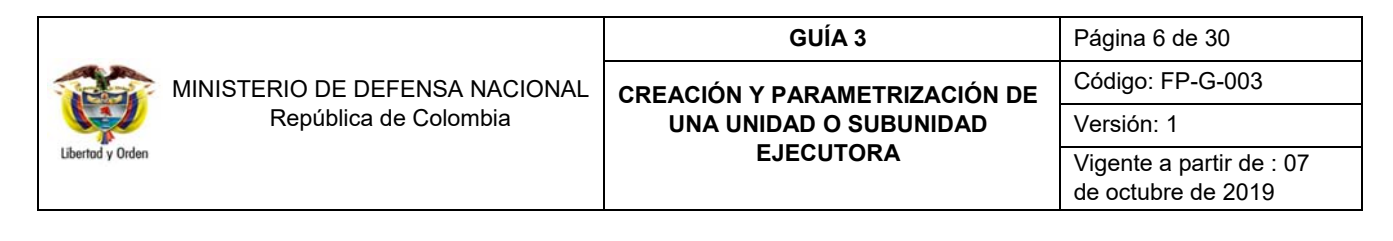

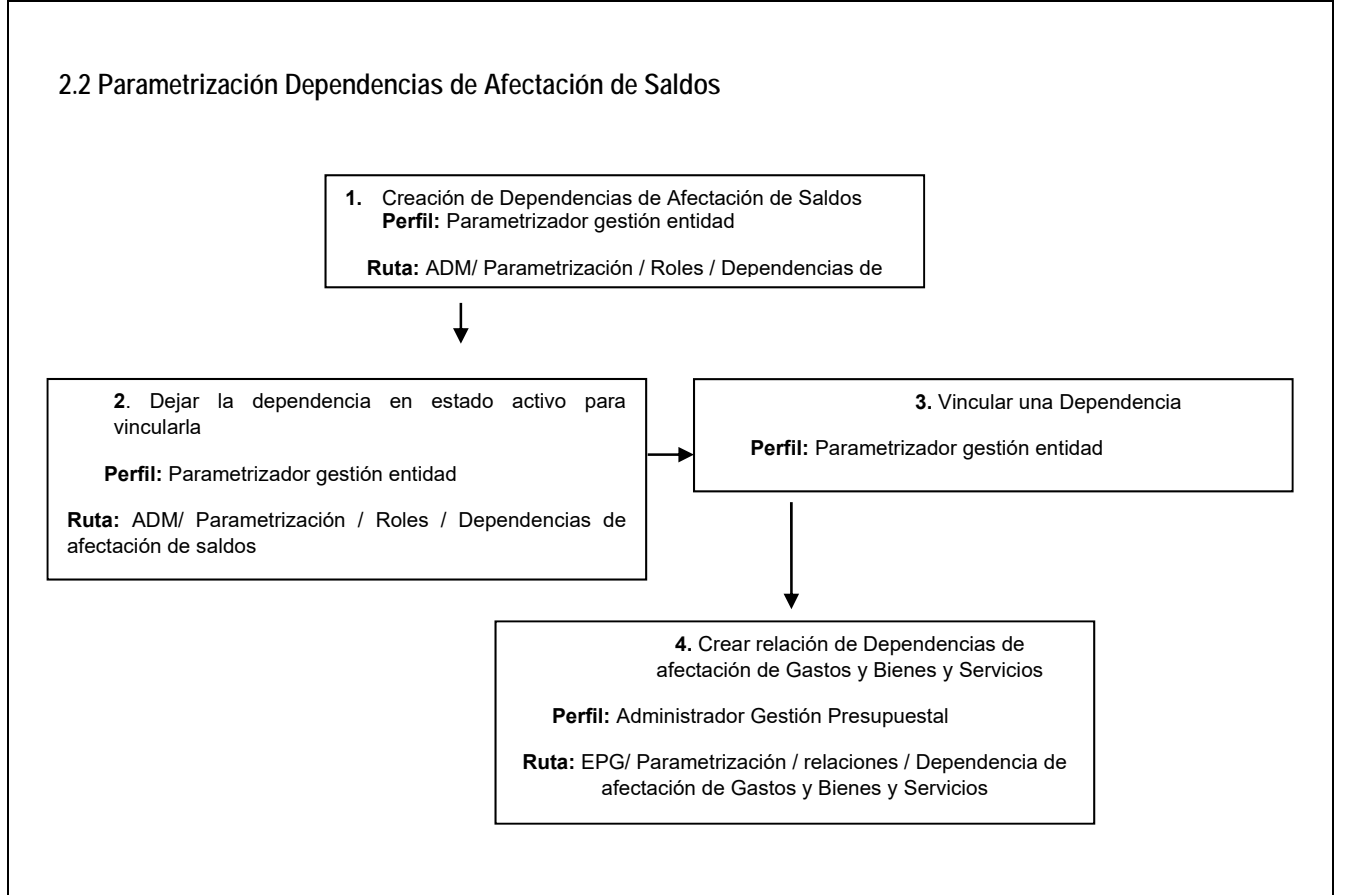

## 3. CREACIÓN DE UNA UNIDAD EJECUTORA

Dentro de los principios y reglas que tiene el Gobierno Nacional para modificar la estructura de los Ministerios, los Departamentos Administrativos y demás organismos administrativos del orden nacional, existe un principio donde se establece que se "podrán fusionar, suprimir o crear dependencias internas en cada entidad u organismo administrativo, y podrá otorgárseles autonomía administrativa y financiera sin personería jurídica<sup>2</sup>".

A la luz de este principio y de acuerdo a la necesidad, es posible crear Unidades Ejecutoras en el aplicativo SIIF Nación que cumplan con estas características.

## 3.1 Emisión del acto administrativo que crea la Unidad Ejecutora

<sup>2</sup> Ver literal j) del artículo 54 de la Ley 489 del 29 de diciembre de 1998.

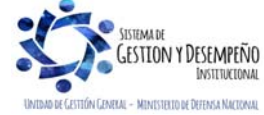

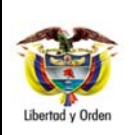

GUÍA 3

El primer paso para iniciar la creación de una Unidad Ejecutora en el aplicativo SIIF Nación es contar con el soporte legal que sustente la creación de una nueva Unidad. El soporte normativo para la creación de una Unidad Ejecutora es un Decreto Ministerial.

## 3.2 Trámites ante la DIAN

Teniendo en cuenta que una Unidad Ejecutora es un organismo con autonomía administrativa y financiera, es necesario realizar el trámite ante la Dirección de Impuestos y Aduanas Nacionales DIAN para la creación del Número de Identificación Tributaria NIT y del Registro Único tributario RUT.

El proceso de expedición del NIT ante la DIAN inicia con la asignación de un NIT provisional, el cual tiene una vigencia de 15 días hábiles, plazo otorgado por la DIAN para dar apertura a la cuenta bancaria de tesorería a nombre de la entidad.

Adicionalmente se cuenta con 45 días para la formalización del NIT, trámite que debe ser llevado a cabo por el Representante legal o su apoderado (mediante poder radicado ante notaria), allegando copia de la resolución de nombramiento y la certificación de la cuenta bancaria aperturada.

## 3.3 Solicitud creación Unidad Ejecutora ante la DGPPN

Para la creación de una **Unidad Ejecutora**, **la Dirección de Finanzas** debe remitir un oficio a la Dirección General de Presupuesto Público Nacional DGPPN del MHCP solicitando la creación de dicha Unidad en la Sección Presupuestal 15-01 a la cual se le asignará apropiación para el año de ejecución; en el oficio se debe mencionar la norma que respalda la creación de la Unidad Ejecutora, el NIT y el código de consolidación contable de la nueva Unidad Ejecutora. Posteriormente, la administración SIIF realizará la creación de la Unidad Ejecutora en el sistema.

**NOTA 2**: entiéndase por sección presupuestal el código que identifica a la entidad dentro del Presupuesto General de la Nación, el cual es equivalente al código que identifica a una Unidad Ejecutora en el SIIF Nación.

## 3.4 Coordinación SIIF en la Unidad Ejecutora

Teniendo en cuenta que el registro de la programación, planeación y ejecución del Presupuesto General de la Nación PGN se lleva a cabo en el aplicativo SIIF Nación y que MHCP es el Administrador oficial de este aplicativo financiero; las entidades que conforman el PGN deben contar con un equipo administrativo que represente a la entidad ante la administración SIIF.

A través de este equipo, la Administración SIIF mantendrá informada a la entidad sobre novedades, actualizaciones y

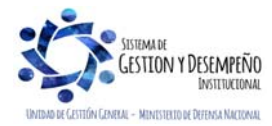

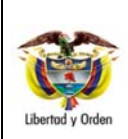

GUÍA 3

disponibilidad del sistema para los usuarios. Este equipo administrativo se encuentra conformado por:

## 3.4.1 Coordinador SIIF y su delegado

Los Secretarios Generales o quien haga sus veces, designarán un funcionario del nivel directivo o asesor para que ejerza las funciones de Coordinador SIIF Entidad, quien será el enlace oficial entre la Entidad y el Administrador del Sistema<sup>3</sup>.

El Coordinador SIIF Entidad será responsable de la implantación de las medidas de seguridad señaladas por el Comité Operativo y de Seguridad y de la administración de los usuarios de la Entidad. Para tal fin deberá<sup>4</sup>:

- Responder por la creación de usuarios;
- Replicar oportunamente a los usuarios del SIIF Nación, todas la comunicaciones emitidas e informadas por el Administrador del Sistema;
- Verificar las restricciones de uso del aplicativo;
- Brindar soporte funcional y técnico a los usuarios de la entidad;
- Mantener actualizado al administrador del sistema respecto a las novedades de los usuarios y del funcionario responsable del sistema;
- Capacitar a los usuarios nuevos, previa su creación en el aplicativo;
- Mantener un archivo documental de los usuarios y cumplir con las políticas y estándares de seguridad del sistema SIIF Nación.

# 3.4.2 Soporte Técnico

Es un funcionario al interior de la entidad, el cual tiene como función principal garantizar las condiciones técnicas para el correcto funcionamiento del aplicativo SIIF Nación para todos los usuarios, validando que el usuario cuenta con las condiciones tecnológicas adecuadas para el ingreso al SIIF Nación, tales como configuración del computador, red y comunicaciones<sup>5</sup>. Esta función es realizada con el apoyo del área de sistemas de la entidad.

# 3.4.3 Registrador de usuarios SIIF

Es el perfil asignado a un funcionario de la entidad, el cual tiene a su cargo la responsabilidad de registrar las solicitudes de creación, modificación y eliminación de una cuenta de usuario en el Sistema SIIF Nación, así como la restricción de las transacciones asociadas a un perfil para que la administración SIIF apruebe o rechace estas solicitudes.

Esta función es realizada por el perfil registrador; sin embargo toda solicitud que se haga en el sistema relacionada con

<sup>&</sup>lt;sup>5</sup> Manual Administración de Usuarios del Ministerio de Hacienda y Crédito Público del 29 de noviembre de 2013.

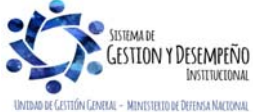

<sup>&</sup>lt;sup>3</sup> Art. 2.9.1.1.14. Funcionario responsable del SIIF en la entidad. Decreto 1068 del 26 de mayo 2015.

<sup>&</sup>lt;sup>4</sup> Art. 2.9.1.1.15. Responsabilidades de la coordinación del SIIF en la Entidad. Decreto 1068 del 26 de mayo 2015.

|                                | GUÍA 3                        | Página 9 de 30                                 |
|--------------------------------|-------------------------------|------------------------------------------------|
| MINISTERIO DE DEFENSA NACIONAL | CREACIÓN Y PARAMETRIZACIÓN DE | Código: FP-G-003                               |
| República de Colombia          | UNA UNIDAD O SUBUNIDAD        | Versión: 1                                     |
| Libertad y Orden               | EJECUTORA                     | Vigente a partir de : 07<br>de octubre de 2019 |

la Administración de Usuarios debe contar con el aval del Coordinador SIIF o su Delegado.

**NOTA 3**: el Perfil "Registrador Usuarios" podrá registrar las solicitudes de creación de usuarios una vez se encuentre creada la Unidad o Subunidad Ejecutora por parte del Administrador SIIF en el aplicativo SIIF Nación.

**NOTA 4**: para mayor información sobre la creación del Coordinador SIIF, su delegado, el soporte técnico y el Registrador SIIF, consultar la Guía Financiera Nº 54 Administración de usuarios.

**NOTA 5**: una vez creado el perfil registrador en el SIIF Nación, la entidad puede iniciar el registro de solicitudes de creación de usuarios de acuerdo a los procesos financieros de la Unidad Ejecutora. Para mayor claridad sobre el proceso de creación de usuarios consultar las Guías Financieras Nº 54 Administración de usuarios.

#### 4. CREACIÓN DE UNA SUBUNIDAD EJECUTORA

Cuando se requiere reflejar la gestión financiera de una Regional perteneciente a la Unidad Ejecutora, se debe adelantar el proceso de creación de una Subunidad Ejecutora en el aplicativo SIIF Nación.

#### 4.1 Emisión del acto administrativo que crea o modifica la Subunidad Ejecutora

El primer paso para iniciar la creación, modificación o inactivación de una Subunidad Ejecutora en el aplicativo SIIF Nación es contar con el soporte legal que sustente la creación de una nueva desagregación en la Posición de Catálogo Institucional PCI de la Unidad Ejecutora. El soporte normativo para la creación, modificación o inactivación de una Subunidad Ejecutora es una Resolución.

Posteriormente **el nivel central** debe enviar un oficio a la Dirección de Finanzas del Ministerio de Defensa Nacional MDN, para que a través de ésta se realice el requerimiento ante el Ministerio de Hacienda y Crédito Público MHCP. El oficio de solicitud debe contener el nombre de la Unidad Ejecutora, el nombre de la Subunidad a crear, eliminar o modificar, el código de la Subunidad y anexar el respectivo **soporte legal** que sustenta la creación o modificación.

#### 4.2 Tramitar ante la Administración SIIF Nación la creación de la Subunidad en el aplicativo

Para la creación de una **Subunidad**, **la Dirección de Finanzas** debe remitir oficio a la administración SIIF Nación del MCHP, indicando la Unidad Ejecutora en la que se debe crear la Subunidad, la norma que respalda la creación, modificación o inactivación de la Subunidad, el NIT (si lo tiene) y el código de consolidación contable al que pertenece su Unidad Ejecutora. La Unidad Ejecutora deberá suministrar a la Dirección de Finanzas la documentación soporte (Acto admirativo y fotocopia del NIT y del RUT).

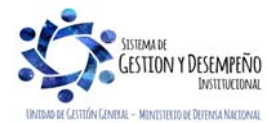

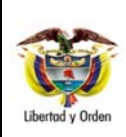

GUÍA 3

| Página 10 de 30          |
|--------------------------|
| Código: FP-G-003         |
| Versión: 1               |
| Vigente a partir de : 07 |
| de octubre de 2019       |

### 5. PARAMETRIZACIÓN DE LA UNIDAD O SUBUNIDAD EJECUTORA EN EL SIIF NACIÓN

Con el objetivo de garantizar las condiciones y parámetros necesarios para el registro de la gestión financiera en el aplicativo SIIF Nación, en la Unidad Ejecutora se debe adelantar la creación de la Unidad Ejecutora como tercero así como de sus Subunidades con NIT propio, definir los Ordenadores de gasto, establecer las dependencias de afectación de saldos, registrar las cuentas bancarias de tesorería a utilizar y crear los terceros y cuentas bancarias de terceros con los que se va a hacer gestión.

#### 5.1 Crear a la Unidad o Subunidad Ejecutora como tercero en el SIIF Nación

Esta es la primera actividad que se debe realizar en el sistema, toda vez, que se requiere identificar la Unidad Ejecutora para poder adelantar la gestión financiera de la misma, de igual manera cuando la Unidad Ejecutora cuente con Subunidades que tienen su propio NIT, se debe crear cada Subunidad como tercero en el aplicativo SIIF Nación.

En el Sistema SIIF Nación, para crear una Unidad Ejecutora o una Subunidad que tiene NIT propio, el **PERFIL**: Parametrizador Gestión Entidad ingresa por la Unidad Ejecutora (nivel central 6 dígitos) a través de la **RUTA**: ADM / Terceros y Cuentas / Persona Jurídica UE y el sistema presenta una pantalla sobre la cual se debe dar clic en "Adicionar Tercero", donde se obtiene el siguiente pantallazo:

| Naturaleza jurídica *            | Persona Jurídica Nacior | nal 💌 |   |                  |
|----------------------------------|-------------------------|-------|---|------------------|
| Tipo de documento de identidad * | 01-NIT                  | ~     | ] |                  |
| Número de documento *            |                         | -     | ] |                  |
| Razón social *                   |                         |       |   |                  |
| Camaras de comercio              |                         |       |   |                  |
| Número de matrícula mercantil    |                         |       | ] |                  |
| Estado del tercero               | Activo                  | ~     |   |                  |
|                                  |                         |       |   |                  |
|                                  |                         |       |   |                  |
|                                  |                         |       |   |                  |
|                                  |                         |       |   |                  |
|                                  |                         |       |   |                  |
|                                  |                         |       |   |                  |
| Datos Administrativos            |                         |       |   | Guardar Cancelar |
|                                  |                         |       |   |                  |

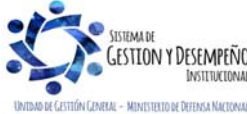

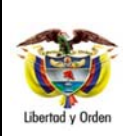

Página 11 de 30

Carpeta "Información Básica":

Naturaleza Jurídica: seleccionar "Persona Jurídica Nacional".

Tipo de documento de identidad: seleccionar "NIT".

**Número de Documento**: ingresar el NIT de la Unidad o Subunidad Ejecutora y el dígito de verificación. El sistema efectúa la validación con los datos que se encuentran en la base de datos de la DIAN y automáticamente presenta la información del tercero a crear.

Los campos **Cámaras de Comercio** y **Número de matrícula mercantil** no son requeridos para la creación de la Unidad o Subunidad Ejecutora.

NOTA 6: es de aclarar, que los campos que presentan asterisco al lado derecho son de obligatorio diligenciamiento.

Carpeta "Información General":

| Información Básica Información General  | Información I ributaria 🥂 👋 n Representante Legal                    | Dependencia Organiza |
|-----------------------------------------|----------------------------------------------------------------------|----------------------|
| Tipo de organización empresarial *      | Ente Público                                                         | •                    |
| Tipo de capital *                       | Público •                                                            |                      |
| Entidad proceso liquidatorio            | NO 🕶                                                                 |                      |
| Porcentaje de participación del capital |                                                                      | 1                    |
| Público %<br>Privado %<br>Total %       |                                                                      |                      |
| Dependencia organizacional              |                                                                      |                      |
| Tipo de dependencia organizacional      | Unidad Eiecutora                                                     |                      |
| Descripción<br>Tercero del que depende  | Ministerio de Defensa Nacional -<br>Ejército Nacional -<br>800130632 |                      |
| Tino de entidad pública                 | Administración Central                                               |                      |
| Orden de la entidad pública             |                                                                      |                      |
| Tino de administración                  | Administración Central                                               |                      |
| Código de consolidación                 | 011100000-MINISTERIO DE  DEFENSA NACIONAL                            |                      |
| Código interno de la organización       | 001                                                                  |                      |
| Relación catálogo de bienes y sevicios  |                                                                      |                      |
| Datos Administrativos                   |                                                                      | Guardar Cancelar     |

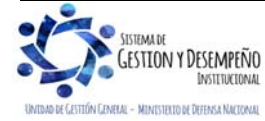

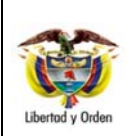

GUÍA 3

Código: FP-G-003 Versión: 1 Vigente a partir de : 07

Página 12 de 30

de octubre de 2019

Acciones:

Tipo de organización empresarial: seleccionar "Ente Público".

Tipo de capital: seleccionar "Público".

Entidad proceso liquidatorio: seleccionar "NO".

Porcentaje de participación de capital: este campo se inhabilita en el momento de seleccionar el tipo de Capital.

**Dependencia organizacional**: corresponde a la información de la Unidad Ejecutora de la que depende la Subunidad a crear (Nivel Central Unidad de 6 dígitos), por lo tanto sólo aplica para la creación de Subunidades con NIT propio. Los campos son los siguientes:

Tipo de dependencia organizacional: seleccionar "Unidad Ejecutora".

**Tercero del que depende**: se debe buscar el NIT de la Unidad Ejecutora (Nivel Central Unidad de 6 dígitos) y el sistema trae la información correspondiente a la "Descripción" de la Unidad Ejecutora.

**Tipo de entidad pública**: seleccionar el tipo de entidad a la cual pertenece como son: "Entidades ACN" (Corresponde a las Entidades de la Administración Central Nacional), "Estapúblico" (Corresponde a los Establecimientos Públicos para el caso serán los del Sector Defensa).

Orden de la Entidad Pública: seleccionar "Nacional".

**Tipo de administración**: seleccionar "Administración Central" para las Unidades Ejecutoras y "Administración Descentralizada" para los Establecimientos Públicos.

**Código de consolidación**: mediante el botón de búsqueda, seleccionar el código de consolidación que representa a la Unidad Ejecutora o Establecimiento Público del Sector Defensa, con el fin de identificar las operaciones recíprocas que se surten entre las diferentes instancias del Estado.

Código interno de la organización: digitar el código con el cual se va a identificar la Subunidad que se va a crear.

Relación catálogo de bienes y servicios: no aplica.

Carpeta "Información Tributaria":

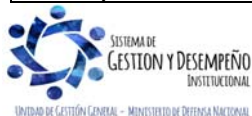

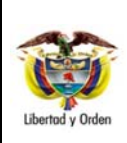

# CREACIÓN Y PARAMETRIZACIÓN DE UNA UNIDAD O SUBUNIDAD EJECUTORA

GUÍA 3

Página 13 de 30 Código: FP-G-003 Versión: 1 Vigente a partir de : 07 de octubre de 2019

|                                                                      | Información Tributaria Ubicación Representante Legal Dependencia Organizaciona |
|----------------------------------------------------------------------|--------------------------------------------------------------------------------|
| Actividad economica CIIU                                             |                                                                                |
| Código * 7522                                                        |                                                                                |
| ACTIVIDADES DE DE                                                    | :FENDA                                                                         |
| Entidad de vigilancia y control que supe                             | ervisa                                                                         |
| Entidades Disponibles Vinculadas<br><< No contiene registros >><br>I | <                                                                              |
| Responsabilidades tributarias                                        |                                                                                |
| Tipo de responsabilidad tributaria                                   | Seleccione                                                                     |
| Regimen[]ributario                                                   | Seleccione                                                                     |
| Autorretenedor                                                       | Seleccione                                                                     |
|                                                                      | Agregai Limpiai                                                                |
| Tipo Responsabilidad Tributaria<br>IMPUESTO DE TIMBRE                | Régimen Tributario Autorretenedor<br>No Contribuyente No                       |
| Tipo Responsabilidad Tributaria<br>IMPUESTO DE TIMBRE                | Régimen Tributario Autorretenedor<br>No Contribuyente No<br>Pégina 1 de 1      |

#### Actividad económica CIIU

**Código:** el sistema lo trae automáticamente en consideración a que previamente se tuvo que haber registrado el NIT en la carpeta de Información Básica.

Descripción: el sistema lo trae automáticamente al hacer la asociación con el código.

Entidad de vigilancia y control que supervisa: no aplica.

**Tipo de responsabilidades tributarias:** el sistema trae la información automáticamente de la base de datos de la DIAN como es "Régimen tributario", y si es o no "Autorretenedor".

Carpeta "Ubicación":

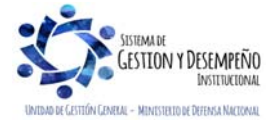

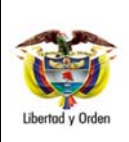

# CREACIÓN Y PARAMETRIZACIÓN DE UNA UNIDAD O SUBUNIDAD EJECUTORA

GUÍA 3

Página 14 de 30 Código: FP-G-003 Versión: 1 Vigente a partir de : 07 de octubre de 2019

| formación Básica 👔                                                                                | Información General | Información Tributaria  | Ubicación                                                    | Representante Legal                  | Dependencia Organizaciona         |
|---------------------------------------------------------------------------------------------------|---------------------|-------------------------|--------------------------------------------------------------|--------------------------------------|-----------------------------------|
|                                                                                                   |                     |                         |                                                              |                                      |                                   |
| Datos ubicación                                                                                   |                     |                         |                                                              |                                      |                                   |
| Localización *                                                                                    | Seleccione          | *                       | Apartado aére                                                | 0                                    |                                   |
| Página web                                                                                        |                     |                         | País                                                         | Seleccione                           | ~                                 |
| E - mail                                                                                          |                     |                         | Región                                                       | Seleccione                           | ~                                 |
| Contacto                                                                                          |                     |                         | Ciudad                                                       | Seleccione                           | ~                                 |
| Designación                                                                                       |                     |                         |                                                              |                                      |                                   |
| E - mail contacto                                                                                 |                     |                         |                                                              |                                      |                                   |
| Directiones                                                                                       |                     |                         |                                                              |                                      |                                   |
| Direcciones<br>Tipo de<br>dirección *                                                             | Seleccione          | ~                       | País*                                                        | COLOMBIA                             | ~                                 |
| Direcciones<br>Tipo de<br>dirección *<br>Dirección *                                              | Seleccione          | ×<br>•                  | País *<br>Región *                                           | COLOMBIA<br>Seleccione               | <b>v</b>                          |
| Direcciones<br>Tipo de<br>dirección *<br>Dirección *<br>Teléfono                                  | Seleccione          | ×<br>_<br>_             | País *<br>Región *<br>Cludad *                               | COLOMBIA<br>Seleccione               | ×<br>×                            |
| Direcciones<br>Tipo de<br>dirección *<br>Dirección *<br>Teléfono<br>Fax                           | Seleccione          | ×<br>_<br>_<br>_        | País *<br>Región *<br>Ciudad *                               | COLOMBIA<br>Seleccione               | v<br>v<br>v                       |
| Direcciones<br>Tipo de<br>dirección *<br>Dirección *<br>Teléfono<br>Fax                           | Seleccione          | ×<br>                   | País *<br>Región *<br>Ciudad *                               | COLOMBIA<br>Seleccione               | ▼<br>▼<br>Agregar                 |
| Direcciones<br>Tipo de<br>dirección *<br>Dirección *<br>Teléfono<br>Fax<br>Tipo de Direcc         | Seleccione          | País Re                 | País *<br>Región *<br>Ciudad *<br>egión Ci                   | COLOMBIA<br>Seleccione<br>Seleccione | Agregar                           |
| Direcciones Tipo de dirección * Dirección * Teléfono Fax Tipo de Direcc 14 4                      | Seleccione          | País Re                 | País *<br>Región *<br>Ciudad *<br>egión Ci<br>e registros >> | COLOMBIA<br>Seleccione<br>Seleccione | Agregar                           |
| Direcciones<br>Tipo de<br>dirección *<br>Dirección *<br>Teléfono<br>Fax<br>Tipo de Direcc<br>Id d | Seleccione          | País R<br><< No contien | País *<br>Región *<br>Ciudad *<br>egión Ci<br>e registros >> | COLOMBIA<br>Seleccione<br>Seleccione | Agregar<br>0 Fax<br>Pégina 1 de 1 |

El sistema presenta la información que la Entidad tenga registrada en la DIAN relacionada con localización, tipo de dirección, dirección, teléfono, país, región y ciudad.

El sistema permite complementar información, pero no eliminar la existente. Si se ingresa una nueva "Dirección" dar clic en "Agregar" para vincularla.

Carpeta de "Representante Legal":

Tipo de Representante Legal: seleccionar "Representante Legal Personas Jurídicas".

Cargo: seleccionar el cargo del Representante Legal de la Subunidad.

**Nombre o Razón Social:** dar clic en el botón de búsqueda (...) para consultar el Nombre o Razón Social del Representante Legal de la Subunidad, para lo cual se debe crear previamente siguiendo los parámetros establecidos en la Guía Financiera No. 5 "Creación Terceros y Vinculación de Cuentas Bancarias".

Cuando no se encuentre creado en previamente en el sistema, existe la opción de crear el tercero como un tercero ligero y para el efecto dar clic en el botón "Adicionar Tercero", lo cual habilita una venta emergente en la que se debe seleccionar el tercero que se desea crear, es decir, "Tercero natural" y dar clic en "Aceptar". Posteriormente, seleccionar en "Naturaleza Jurídica" la opción "Persona Natural Nacional", en el campo "Tipo de documento de identidad" seleccionar "Cédula de ciudadanía", finalmente diligenciar los campos "Número de documento de identificación", "Primer apellido", "Segundo apellido", "Primer nombre", "Segundo nombre" y "Ubicación Geográfica" dar clic en "Guardar" y en "Aceptar".

Una vez creado, se consulta, selecciona la "Naturaleza Jurídica", digita el "Número del documento" y da clic en "Buscar", el sistema trae la información, se selecciona y da clic en "Aceptar". Posteriormente, el aplicativo trae la información a la

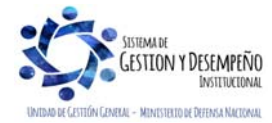

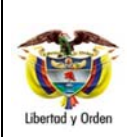

CREACIÓN Y PARAMETRIZACIÓN DE UNA UNIDAD O SUBUNIDAD EJECUTORA

GUÍA 3

carpeta de "Representante Legal", dar clic en "Agregar" para que el aplicativo baje la información.

La información correspondiente a la carpeta "Dependencia Organizacional" para este caso NO Aplica.

**Datos Administrativos**: digitar los documentos que soportan la creación del tercero. Posteriormente, dar clic en el botón "Guardar". El sistema emite un mensaje que indica que se creó correctamente la Persona Jurídica en el sistema con un Código Interno, dar clic en "Aceptar". El sistema automáticamente le asigna el estado "Activo".

## 5.2 Agregar Subunidad como Dependencia Organizacional cuando esta no tienen NIT propio

Existen casos en los que la nueva Subunidad depende del mismo NIT de la Unidad Ejecutora y a su vez ésta Subunidad tiene su tren administrativo y financiero, por ejemplo: el caso de la Agencia de Compras ACOFA que depende del NIT de la Fuerza Aérea Colombiana, así como, los Establecimientos de Sanidad Militar que dependen del NIT de la Dirección General de Sanidad Militar.

Para este escenario, es necesario que El **PERFIL**: "Parametrizador Gestión Entidad" ingrese por la Unidad Ejecutora (6 dígitos) a través de la **RUTA**: ADM / Terceros y Cuentas / Persona Jurídica UE.

Para vincular una Subunidad dar clic en el botón "Agregar", se debe tener en cuenta que el tercero jurídico ya existe en el sistema, por lo tanto, se debe consultar y una vez el sistema lo presente en la pantalla principal, se debe dar clic en el botón "Modificar".

#### Carpeta Dependencia Organizacional

Dar clic en el botón "Agregar", con lo que el sistema presenta la siguiente pantalla:

| Información Básica | Información General | Información Tributaria   | Ubicación | Representante Leg | al Dependencia | Organiz « » |
|--------------------|---------------------|--------------------------|-----------|-------------------|----------------|-------------|
| Código Des         | scripción Tipo      | Cámara comercio          | Mat       | trícula mercantil |                |             |
|                    |                     | << No contiene registros | >>        |                   |                |             |
|                    |                     |                          |           | F                 | agina 1 de 1   |             |
| 4                  |                     |                          |           |                   | •              |             |
|                    |                     |                          | Eliminar  | Modificar         | Agregar        |             |
|                    |                     |                          |           |                   |                |             |
|                    |                     |                          |           |                   |                |             |
|                    |                     |                          |           |                   |                |             |
|                    |                     |                          |           |                   |                |             |
|                    |                     |                          |           |                   |                |             |
|                    |                     |                          |           |                   |                |             |
|                    |                     |                          |           |                   |                |             |
|                    |                     |                          |           |                   |                |             |
|                    |                     |                          |           |                   |                |             |
| Datos Administrati | ivos                |                          |           |                   | Guardar        | Cancelar    |
|                    |                     |                          |           |                   |                |             |

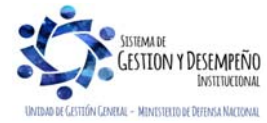

|                                | GUÍA 3                        | Página 16 de 30                                |
|--------------------------------|-------------------------------|------------------------------------------------|
| MINISTERIO DE DEFENSA NACIONAL | CREACIÓN Y PARAMETRIZACIÓN DE | Código: FP-G-003                               |
| República de Colombia          | UNA UNIDAD O SUBUNIDAD        | Versión: 1                                     |
| Libertad y Orden               | EJECUTORA                     | Vigente a partir de : 07<br>de octubre de 2019 |

Tipo de dependencia organizacional: seleccionar "Subunidad".

**Código de dependencia organizacional**: ingresar el código con el que se va a identificar la Subunidad. Ejemplo: 000 para la primera Subunidad, 001 para la segunda y así sucesivamente.

Descripción: ingresar el nombre de la Subunidad.

Cámaras de Comercio: no aplica.

Número de matrícula mercantil: no aplica.

#### Carpeta "Ubicación"

|                                                | Ubicación    | Representante | Legal      |                                    |                  |                              |             |
|------------------------------------------------|--------------|---------------|------------|------------------------------------|------------------|------------------------------|-------------|
|                                                |              |               |            |                                    |                  |                              |             |
| Datos ubicación                                |              |               |            |                                    |                  |                              |             |
| Localización *                                 | Seleccion    | ie            |            | <ul> <li>Apartado aéreo</li> </ul> |                  |                              |             |
| Página web                                     |              |               |            | País                               | Seleccione       |                              | ÷           |
| E - mail                                       |              |               |            | Región                             | Seleccione       |                              | -           |
| Contacto                                       |              |               |            | Ciudad                             | Seleccione       |                              | ÷           |
| Designación                                    |              |               |            |                                    |                  |                              |             |
| E - mail contacto                              |              |               |            | 7                                  |                  |                              |             |
|                                                |              |               |            |                                    |                  |                              |             |
| Direcciones                                    |              |               |            |                                    |                  |                              |             |
| Tipo de                                        | Colonaiana   |               |            | Defe t                             | COLOMPIA         |                              |             |
| dirección *                                    | Seleccione   |               | -          | Fais                               | COLONIDIA        |                              |             |
| Direction *                                    |              |               | <u></u>    | Región *                           | Seleccione       |                              |             |
|                                                |              |               |            |                                    |                  | Región de la dire            | cció        |
|                                                |              |               |            | Ciudad *                           | Seleccione       | unique ejecutora.            |             |
| Teléfono                                       |              |               |            |                                    |                  |                              |             |
| Teléfono<br>Fax                                |              |               |            |                                    |                  |                              |             |
| Teléfono<br>Fax                                |              |               |            |                                    |                  | Agreg                        | gar         |
| Teléfono<br>Fax                                | Dirección    | País          |            | Región Ciur                        | iad Teléf        | Agree                        | gar         |
| Teléfono<br>Fax<br>Tipo de Direcció            | in Dirección | País          | << No cont | Región Ciuc                        | iad Teléf        | Agres                        | gar         |
| Teléfono<br>Fax<br>Tipo de Direcció            | in Dirección | País<br>▶I    | << No cont | Región Ciuc<br>iene registros >>   | iad Teléf        | Ono Fax<br>Página 1          | gar<br>de 1 |
| Teléfono<br>Fax<br>Tipo de Direcció<br>I 4 4 B | in Dirección | País<br>••    | << No cont | Región Ciuc<br>iene registros >>   | tad Teléf        | Agres<br>ono Fax<br>Página 1 | gar<br>de 1 |
| Teléfono<br>Fax<br>Tipo de Direcció            | śn Dirección | País<br>1     | << No cont | Región Cluc<br>iene registros >>   | Jad Teléf<br>Moc | Agres                        | de 1<br>har |

Localización: seleccionar "Nacional".

Tipo de dirección: seleccionar el Tipo de dirección.

Dirección: digitar la dirección de la Subunidad.

País: seleccionar el País.

Región: seleccionar la Región.

Ciudad: seleccionar la Ciudad en donde se encuentra ubicada la Subunidad.

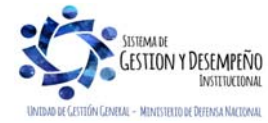

|                                | GUÍA 3                        | Página 17 de 30                                |
|--------------------------------|-------------------------------|------------------------------------------------|
| MINISTERIO DE DEFENSA NACIONAL | CREACIÓN Y PARAMETRIZACIÓN DE | Código: FP-G-003                               |
| República de Colombia          | UNA UNIDAD O SUBUNIDAD        | Versión: 1                                     |
| Libertad y Orden               | EJECUTORA                     | Vigente a partir de : 07<br>de octubre de 2019 |

| Dependencia Organizacional                                              |                  |
|-------------------------------------------------------------------------|------------------|
| Información Básica Ubicación Representante Legal                        |                  |
|                                                                         |                  |
| Tipo de representante legal * Representante legal de personas jurídicas | <b>~</b>         |
| Cargo Comandante                                                        |                  |
| Nombre o Razón Social *                                                 |                  |
| Número de documento                                                     |                  |
| Tipo de documento de identidad                                          |                  |
| Agrega                                                                  | ar Limpiar       |
| Cargo Tipo de Representante Legal Nombre o Razón Social                 |                  |
| << No contiene registros >>                                             |                  |
|                                                                         | Página 1 de 1    |
|                                                                         |                  |
| Modific                                                                 | ar Eliminar      |
|                                                                         |                  |
|                                                                         |                  |
|                                                                         |                  |
|                                                                         | Aceptar Cancelar |

Tipo de representante legal: seleccionar el tipo de Representante Legal.

Cargo: diligenciar el cargo del Representante Legal.

Nombre o Razón Social: a través del botón de búsqueda, seleccionar el tercero natural nacional que actúa como presentante legal, utilizando los filtros "Naturaleza Jurídica" y "Tipo de documento de identidad"

Cuando no se encuentre creado en previamente en el sistema, existe la opción de crear el tercero como un **tercero ligero** y para el efecto dar clic en el botón "Adicionar Tercero", lo cual habilita una venta emergente en la que se debe seleccionar el tercero que se desea crear, es decir, "Tercero natural" y dar clic en "Aceptar". Posteriormente, seleccionar en "Naturaleza Jurídica" la opción "Persona Natural Nacional", en el campo "Tipo de documento de identidad" seleccionar "Cédula de ciudadanía", finalmente diligenciar los campos "Número de documento de identificación", "Primer apellido", "Segundo apellido", "Primer nombre", "Segundo nombre" y "Ubicación Geográfica" dar clic en "Guardar" y en "Aceptar".

Una vez realizadas las transacciones anteriormente mencionadas, el Administrador del Sistema SIIF Nación del Ministerio de Hacienda y Crédito Público, realiza las transacciones de "Crear las Subunidades en el Catálogo Institucional" y posteriormente, realiza el "Cambio de Estado de "Provisional" a "Activo" de la o las Subunidades creadas por la Entidad.

#### 5.3 Parametrización de ordenadores de Gasto

Uno de los requisitos importantes en la ejecución presupuestal del gasto, es la definición del Ordenador u ordenadores del gasto en la Unidad o Subunidad Ejecutora donde se lleve el registro presupuestal y financiero; para ello es necesario ejecutar las acciones descritas en los numerales 3.1, 3.2 y 3.3 de la Guía Financiera N° 2 Creación ordenadores del gasto.

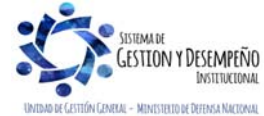

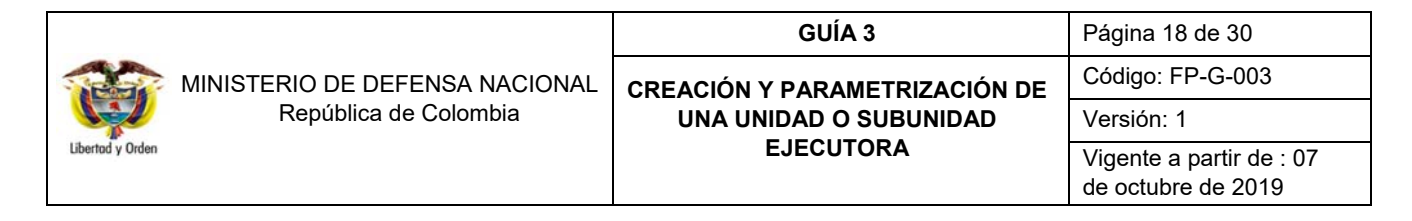

#### 5.4 Definir para cada Asignación Interna el rol de Administrador de Bienes y Tesorería

Mediante esta transacción, se van a determinar las Posiciones del Catálogo Institucional PCI (Unidades o Subunidades Ejecutoras) que se van a identificar como Administradoras de Bienes o de Tesorería.

Para determinar los roles o procesos de una Entidad el **PERFIL**: "Parametrizador Gestión Entidad" debe ingresar por la Unidad Ejecutora a través de la **RUTA**: ADM / Parametrización / Roles / Roles o Procesos de una Entidad, donde el sistema muestra las Subunidades que dependen de la Unidad o Subunidad de conexión.

Se selecciona el botón de "Adicionar" con lo cual el sistema habilita las Subunidades que no tienen definido un rol específico y habilita los posibles roles a asignar "Administrador de Bienes" o "Tesorería", como se puede observar en la siguiente pantalla:

| 15-01-05-007 FAC COMANDO AEREO DE COMBA                              | TE No. 5                                 |
|----------------------------------------------------------------------|------------------------------------------|
| 15-01-05-008 FAC COMANDO AEREO DE COMBA                              | TE No. 6                                 |
| 15-01-05-009 FAC ESCUELA MILITAR DE AVIACIO                          | И                                        |
| 15-01-05-010 FAC COMANDO AEREO DE TRANSP                             | PORTE MILITAR CATAM                      |
| 15-01-05-011 FAC COMANDO AEREO DE MANTEN                             | NIMIENTO CAMAN                           |
| 15-01-05-012 FAC ESCUELA DE SUBOFICIALES F                           | UERZA AEREA                              |
| 15-01-05-013 FAC GRUPO AEREO DEL CARIBE G/                           | ACAR                                     |
| 15-01-05-014 FAC GRUPO AEREO DEL ORIENTE G                           | BAORI                                    |
| 15-01-05-020 FAC COMANDO AEREO DE INTELIGI                           | ENCIA                                    |
|                                                                      |                                          |
| cesos o roles específicos del negocio                                | Tesorería                                |
| Administrador de Bienes                                              | Tesorería<br><u>Validar Cupo Giro</u>    |
| Administrador de Bienes<br>étodo de costeo<br>Promedio               | Validar Cupo Giro                        |
| Administrador de Bienes<br>detodo de costeo<br>Promedio<br>eleccione | ♥ Tesorería<br>Validar Cupo Giro<br>NO ♥ |
| Administrador de Bienes                                              | Tesoreria                                |

Se debe seleccionar a la Subunidad o Unidad Ejecutora a la cual se le va a definir el rol de "Administrador de Bienes", lo que indica que ella, en el sistema actuará como un Almacén y por lo tanto, puede realizar la gestión propia de Almacén (Entradas, Salidas, Traslados, Inventario Físico)

Así mismo, si la Unidad Ejecutora o Subunidad se vincula al proceso o rol como "Tesorería" indica que ella en el sistema actuará como una Tesorería con el fin de realizar devoluciones presupuestales de ingresos o pagos no presupuestales y en este caso en los campos "Validar Cupo giro" y "Autorizadora de Cuentas" se le debe seleccionar siempre NO.

Después de efectuar la selección anterior se da clic en el botón "Guardar", con lo cual el sistema genera un mensaje de creación del rol.

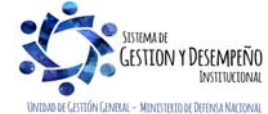

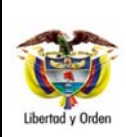

GUÍA 3

Página 19 de 30

## 5.5 Crear Dependencias de Afectación de Saldos – Desarrollo transaccional

Las Dependencias de Afectación de Saldos se crean en la Unidad Ejecutora o Subunidad donde se realizará la ejecución financiera y se utiliza para "Registrar Gestión" y/o "Acumular Saldos" por cada una de las Funciones del Catálogo, de tal forma que cada vez que se ejecute una transacción del sistema afecte dicho Catálogo.

En las Unidades donde se lleve registro de ejecución financiera, las Dependencias de Afectación que se deben crear son: Gastos, Ingresos, PAC, Contabilidad, Bienes y Servicios y Pagos No Presupuestales.

De acuerdo con las Funciones del Catálogo, para la creación de Dependencias en una Unidad o Subunidad, se debe tener en cuenta lo siguiente:

- Sólo puede existir una Dependencia "Activa" vinculada a las funciones de Catálogo: Contabilidad, PAC y Pagos no presupuestales.
- Puede existir una o más Dependencias "Activas" vinculadas a las funciones del Catálogo: Gastos, Ingresos y Bienes y Servicios.
- Un Código de Dependencia para una función de Catálogo no se puede repetir en la Unidad Ejecutora.

La afectación de las Dependencias en el sistema es la siguiente:

DEPENDENCIA DE AFECTACIÓN DE GASTOS: a esta Dependencia se le deben asignar apropiaciones de gasto con cargo a las cuales se realizará la ejecución del gasto. Esta dependencia agrupa los saldos de los rubros de gasto que gestione la Unidad Ejecutora o la Subunidad.

DEPENDENCIA DE AFECTACIÓN DE CONTABILIDAD: agrupa los saldos que se deriven de la contabilización de documentos que genere en el proceso financiero sin importar la Dependencia de gasto para cada Subunidad.

DEPENDENCIA DE AFECTACIÓN DE INGRESOS: acumula los movimientos y saldos que se generan en el proceso de ejecución presupuestal de ingresos con cargo a la Subunidad.

DEPENDENCIA DE PAC: agrupa los saldos del cupo PAC por cada posición del Catálogo de PAC.

DEPENDENCIA DE PAGOS NO PRESUPUESTALES: agrupa los saldos de cada una de las posiciones del catálogo de pagos no presupuestales, es decir, deducciones, acreedores varios, entre otros.

**NOTA 7**: en el momento en que se crean las Subunidades el aplicativo por defecto crea las dependencias anteriormente mencionadas, con el mismo código de la Subunidad que se creó. Esta funcionalidad de crear dependencia de gasto **SOLO** se debe utilizar si la Unidad o Subunidad Ejecutora requiere más dependencias de las creadas como básicas para el funcionamiento del SIIF Nación.

5.5.1 Creación de Dependencias de Afectación de Saldos

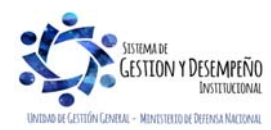

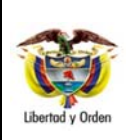

GUÍA 3

DE Código: FP-G-003 Versión: 1 Vigente a partir de : 07

Página 20 de 30

de octubre de 2019

| Image: Second Second Secon                                                                                                    | I disconter de catalogo          I disconter de catalogo       2 disconter de catalogo       2 disconter de catalogo                                                                                                    | Doportationad de ar   | ectación             |                                                                |                   |                       |
|----------------------------------------------------------------------------------------------------|----------------------------------------------------------------------------------------------------|-----------------------|----------------------|----------------------------------------------------------------|-------------------|-----------------------|
| Image: state of the state of the state                                                                                                    | I determine de catalogo          Control de Catalogo       Control de Catalogo       Control de Catalogo       Accoment         Control de Catalogo       Control de Catalogo       Control de Catal                                                                                                    |                       |                      |                                                                |                   |                       |
| I deatos          Castos       2       DASES APERAS       Activo       Editar         Castos       6       DIRECCION DE INOCESOS Activo       Editar         Castos       6       DIRECCION DE INOCESOS LOGISTICOS       Activo       Editar         Castos       7       JEFATURA DE DESARROLLO HUMANO Activo       Editar         Castos       7       JEFATURA DE DESARROLO HUMANO Activo       Editar         Castos       9       PERCIDAD DE LOCACIÓN       Activo       Editar         Castos       10       JEFATURA DE DEDARROLO HUMANO Activo       Editar         Castos       10       JEFATURA DE DEDARROLO HUMANO Activo       Editar         Castos       10       AERONANTICA       Extravitación DE PLATARA DE DEDARROLO HUMANO Activo       Editar         Castos       11       COMANDARTE GUEDO DE APOVO DEL       Activo       Editar         Castos       15       DIRECCION DE TRACAZION       Activo       Editar         Castos       15       DIRECCION DE TRACAZION       Activo       Editar         Castos       15       DIRECCION DE TRACAZION       Activo       Editar         Castos       16       ESTRATEOCIA FAC       Activo       Editar         Castos       19       AGREGADUR                                                                                                    | statistical dependencias de afectación para cada una de las funciones de Catalogo en una Unidad O Subunidad Ejecutor función de catálogo: "Beeros" Beeros de las función de catálogo: "Beeros" Catalogo en una Unidad O Subunidad Ejecutor función de catálogo: "Beeros" Catalogo en una Unidad O Subunidad Ejecutor función de catálogo: "Beeros" Catalogo en una Unidad O Subunidad Ejecutor función catálogo: "Beeros" Catalogo en una Unidad O Subunidad Ejecutor función catálogo: "Beeros" Catalogo en una Unidad O Subunidad Ejecutor función catálogo: "Beeros" Catalogo en una Unidad O Subunidad Ejecutor función catálogo: "Beeros" Catalogo en una Unidad O Subunidad Ejecutor función catálogo: "Beeros" Catalogo en una Unidad O Subunidad Ejecutor función catalogo: "Beeros" Catalogo en una Unidad O Subunidad Ejecutor función catalogo: "Beeros" Catalogo en una Unidad O Subunidad Ejecutor función catalogo: "Beeros" Catalogo en una Unidad O Subunidad Ejecutor función catalogo: "Beeros" Catalogo en una Unidad O Subunidad Ejecutor función catalogo: "Beeros" Catalogo en una Unidad O Subunidad Ejecutor función catalogo: "Beeros" Catalogo en una Unidad O Subunidad Ejecutor función catalogo: "Beeros" Beeros función catalogo en una Unidad O Subunidad Ejecutor función catalogo: "Beeros" Beeros función catalogo: "Beeros" función catalogo: "Beeros" función catalogo en una Unidad O Subunidad Ejecutor función catalogo: "Beeros función catalogo: "Beeros función catalogo: "Beeros función catalogo: "Beeros función de catálogo: "Beeros función de catálogo: "Beero                                                                                                    | Función de Catálo     | ogo Código           | Descripción *<br>JEFATURA DE SEGURIDAD DEFENSA DE              | Estado            | Acciones              |
| I de botón "Adicionar". El sistema despliega la siguiente pantalla:          Crear las dependencias de afectacion para cada una de las funciones de Catalogo en una Unidad O Subunidad Ejecutors         Código *         Crear las dependencias de afectacion para cada una de las funciones de Catalogo en una Unidad O Subunidad Ejecutors         Código *         Functión :         Código *         Cidarda :         Código *         Código *         Código *         Código *         Código *         Código *         Código *         Código *         Código *                                                                                                    | with the second second seco                                                                                                    | Gastos                | 2                    | BASES AEREAS                                                   | Activo            | Editar                |
| el botón "Adicionar". El sistema despliega la siguiente pantalla:                                                                                                    | I digenciar son:                                                                                                    | Gastos                | 4                    | DIRECCION DE LOS SERVICIOS<br>DIRECCION DE PROCESOS LOGISTICOS | Activo            | Editar                |
| I el botón "Adicionar". El sistema despliega la siguiente pantalla:                                                                                                    | I determine the second determine the second dete                                                                                                    | Gastos                | 6                    | DEL JOL                                                        | Activo            | Editar                |
| Gastos       9       DIRECCION DE TECNOLOGIAS DE LA       Activo       Editar         Gastos       10       JEFATURA DE EDUCACIÓN       Activo       Editar         Gastos       11       COMANDANTE GREDO E APOYO DE L       Activo       Editar         Gastos       14       COMANDANTE GREDO E APOYO DE L       Activo       Editar         Gastos       14       COMANDANTE GREDO E APOYO DE L       Activo       Editar         Gastos       14       COMANDANTE GREDO E APOYO DE L       Activo       Editar         Gastos       16       ESCUELA DE POSTGRADOS DE LA FAC       Activo       Editar         Gastos       17       DEPARTAMENTO DE PLANEACIÓN       Activo       Editar         Gastos       18       AGRECADURA PROJADOR       Activo       Editar         Gastos       18       AGRECADURA PROJADOR       Activo       Editar         Gastos       18       AGRECADURA PROJADOR       Activo       Editar         Gastos       18       AGRECADURA PROJADOR       Activo       Editar         Gastos       18       AGRECADURA PROJADOR       Activo       Editar         Gastos       18       AGRECADURA PROJADOR       Activo       Editar         Gastos                                                                                                    | Active Edition of the intervence of the intervence of the inter                                                                                                    | Gastos                | 8                    | DIRECCION DE INSTALACIONES AEREAS                              | Activo            | Editar                |
| Gastos       10       Gestos       10       Gestos       Gestos <t< td=""><td>I destos 10 destos 10 d</td><td>Gastos</td><td>9</td><td>DIRECCION DE TECNOLOGIAS DE LA</td><td>Activo</td><td>Editar</td></t<> | I destos 10 destos 10 d                                                                                                    | Gastos                | 9                    | DIRECCION DE TECNOLOGIAS DE LA                                 | Activo            | Editar                |
| el botón "Adicionar". El sistema despliega la siguiente pantalla:                                                                                                    | I desides 10 desides 11 columnoante Guido De APOVO DE APOVO DE Activo Editar Columnoante Guido De La FAC. Servo Editar Columnoante Guido De La FAC. Servo Editar Columnoante de Castos 15 DERECCION GAMMAJON MELTAR FAC. Activo Editar Columnoante de PAC. Servo Editar Columnoante de Castos 17 DEPARTAMENTO DE PERSENVAS TA Activo Editar Columnoante de Castos 17 DEPARTAMENTO DE PERSENVAS TA Activo Editar Columnoante de Castos 18 Activo Editar Columnoante de Castos 18 Activo Editar Colum                                                                                                    | Contra                | 40                   | JEFATURA DE EDUCACION                                          | A                 | E dian                |
| Image: contract of the sector of the sector of the sec                                                                                                    | I diatas 11 contraction te tartac<br>Gastos 14 contraction te tartac<br>Gastos 15 berecom teresurvatento VL activo Editar<br>Gastos 16 erac<br>Gastos 17 berecom diatas Mutrar Fac<br>Activo Editar<br>Gastos 19 AGRECADURA RANCO Activo Editar<br>Gastos 19 AGRECADURA RANCO Activo Editar<br>Gastos 19 AGRECADURA RANCO Activo Editar<br>Gastos 19 AGRECADURA RANCO Activo Editar<br>Gastos 19 AGRECADURA RANCO Activo Editar<br>Gastos 21 AGRECADURA RANCO Activo Editar<br>Gastos 21 AGRECADURA RANCO Activo Editar<br>Gastos 21 AGRECADURA RANCO Activo Editar<br>Gastos 22 Cancelar<br>Dejar de Asumir Aducionar<br>Gastos 21 Gastos 22 Cancelar<br>Distribution activo Sector<br>Gastos 22 Cancelar<br>Distribution activo Sector<br>Gastos 22 Cancelar<br>Distribution activo Sector<br>Gastos 22 Cancelar<br>Distribution activo Sector<br>Gastos 22 Cancelar<br>Concelar<br>Distribution activo Sector<br>Sector<br>Discripción & Gastos Cancelar<br>Distribution activo Sector<br>Concelar<br>Discripción & Gastos Cancelar<br>Discripción & Gastos Cancel | Gastos                | 10                   | AERONAUTICA                                                    | Activo            | Contar                |
| el botón "Adicionar". El sistema despliega la siguiente pantalla:                                                                                                    | s a diligenciar son:                                                                                                    | Gastos                | 11                   | COMANDANTE GRUPO DE APOYO DEL<br>COMANDO DE LA FAC             | Activo            | Editar                |
| Continue De Resetivas          Gastos       15       DIRECCION GAMASENVAS       Activo       Editar         Gastos       16       EPCAC       POSTGRADOS DE LA PAC       Activo       Editar         Gastos       17       EDEPARTAMENTO DE PLANEACIÓN       Activo       Editar         Gastos       17       EDEPARTAMENTO DE PLANEACIÓN       Activo       Editar         Gastos       18       AGREGADURA BRASEL       Activo       Editar         Gastos       21       AGREGADURA PRANCIA       Activo       Editar         Gastos       21       AGREGADURA PRANCIA       Activo       Editar         Gastos       21       AGREGADURA PRANCIA       Activo       Editar         Gastos       21       AGREGADURA PRANCIA       Activo       Editar         Gastos       21       AGREGADURA PRANCIA       Activo       Editar         Gastos       21       AGREGADURA PRANCIA       Activo       Editar         Gastos       21       AGREGADURA ELADOR       Activo       Editar         Gastos       14         Prágina 1 de 5          I       I         Depar de Asumir       Asumir       Cancelar         I<                                                                                                    | Quastos       15       Derector Que Reservador       Activo       Editar         Quastos       16       EFACA       PODE PODE GALANCION DE LA FACA       Activo       Editar         Quastos       17       ESTRATEGICA FAC       Activo       Editar       Editar         Quastos       19       ACRECADURA SEASU       Activo       Editar       Editar         Quastos       19       ACRECADURA SEASU       Activo       Editar       Editar         Quastos       19       ACRECADURA SEASU       Activo       Editar       Cuardar       Editar         Quastos       19       ACRECADURA SEASU       Activo       Editar       Cuardar       Cuarcelar         et                                                                                                    | Gastos                | 14                   | DIRECCION DE RECLUTAMIENTO Y                                   | Activo            | Editar                |
| el botón "Adicionar". El sistema despliega la siguiente pantalla:                                                                                                    | Image: Contract of the contract of the contract                                                                                                    | Gastos                | 15                   | DIRECCION GIMNASIO MILITAR FAC                                 | Activo            | Editar                |
| el botón "Adicionar". El sistema despliega la siguiente pantalla:                                                                                                    | clastics if is control to the function of the function of t                                                                                                    | Gastos                | 16                   | ESCUELA DE POSTGRADOS DE LA FAC                                | Activo            | Editar                |
| el botón "Adicionar". El sistema despliega la siguiente pantalla:          Crear las dependencias de afectacion para cada una de las funciones de Catalogo en una Unidad O Subunidad Ejecutors         Función catálogo * Seleccione         Código *         Bienes y Servicios         Bienes y Servicios         Ingresos         Código *         Guardar         Cancelar                                                                                                    | I destroy i destroy destroy                                                                                                    |                       | 17                   | DEPARTAMENTO DE PLANEACION                                     | A - 15            | E d'Ann               |
| el botón "Adicionar". El sistema despliega la siguiente pantalla:                                                                                                    | el botón "Adicionar". El sistema despliega la siguiente pantalla:          Crear las dependencias de afectacion para cada una de las funciones de Catalogo en una Unidad O Subunidad Ejecutor         Función catálogo * Seleccione         Código *         Bienes y Servicios         Jenes y Servicios         Jenes y Servicios<                                                                                                    | Gastos                | 1/                   | ESTRATEGICA FAC                                                | Activo            | Editar                |
| el botón "Adicionar". El sistema despliega la siguiente pantalla:                                                                                                    | <pre>el botón "Adicionar". El sistema despliega la siguiente pantalla:</pre>                                                                                                    | Gastos<br>Gastos      | 18<br>19             | AGREGADURIA BRASIL<br>AGREGADURIA ECUADOR                      | Activo            | Editar                |
| Página 1 de 5<br>Página 1 de 5<br>Dejar de Asumir Asumir Adicionar<br>Guardar Cancelar<br>el botón "Adicionar". El sistema despliega la siguiente pantalla:<br>Crear las dependencias de afectacion para cada una de las funciones de Catalogo en una Unidad O Subunidad Ejecutore<br>Función catálogo * Seleccione<br>Código * Bienes y Servicios<br>Descripción * Bienes y Servicios<br>Ingresos Ingresos Cancelar                                                                                                    | Página 1 de 5          Image: Seleccione       Image: Seleccione         Código *       Seleccione         Bienes y Senvicios       Image: Seleccione         Image: Seleccione       Image: Seleccione         Código *       Seleccione         Image: Seleccione       Image: Seleccione         Image: Seleccione       Image: Seleccione         Image: Seleccione                                                                                                    | Gastos                | 21                   | AGREGADURIA FRANCIA                                            | Activo            | Editar                |
| Le botón "Adicionar". El sistema despliega la siguiente pantalla:                                                                                                    | I dotón "Adicionar". El sistema despliega la siguiente pantalla: Crear las dependencias de afectacion para cada una de las funciones de Catalogo en una Unidad O Subunidad Ejecutora Función catálogo * Seleccione Seleccione Bienes y Servicios Gastos Ingresos a diligenciar son:                                                                                                    |                       | ► ►I                 |                                                                |                   | Página 1 de 5         |
| Dejar de Asumir       Asumir       Adicionar         Guardar       Cancelar         botón "Adicionar". El sistema despliega la siguiente pantalla:         Crear las dependencias de afectacion para cada una de las funciones de Catalogo en una Unidad O Subunidad Ejecutors         Función catálogo *       Seleccione         Seleccione       Seleccione         Código *       Bienes y Servicios         Bienes y Servicios       Seleccione una función de catálogo.         Gastos       Ingresos         Ingresos       Cancelar                                                                                                    | Dejar de Asumir       Adicionar         Cuardar       Cancelar         botón "Adicionar". El sistema despliega la siguiente pantalla:         Crear las dependencias de afectacion para cada una de las funciones de Catalogo en una Unidad O Subunidad Ejecutore         Función catálogo * Seleccione         Código *         Bienes y Servicios         Ingresos         Ingresos         Cancelar                                                                                                    |                       |                      |                                                                |                   | •                     |
| Función catálogo *       Seleccione         Código *       Seleccione         Bienes y Servicios       Seleccione una función de catálogo.         Descripción *       Gastos         Ingresos       T         Guardar       Cancelar                                                                                                    | Función catálogo * Seleccione         Código *       Bienes y Servicios         Descripción *       Gastos         Ingresos       Guardar         Cancelar                                                                                                    | Crear las dependencia | is de afectacion par | a cada una de las funciones de Catalogo                        | o en una Unidad ( | O Subunidad Ejecutora |
| Función catálogo *       Seleccione         Código *       Bienes y Servicios         Descripción *       Gastos         Ingresos       T    Guardar Cancelar                                                                                                    | Función catálogo *       Seleccione         Código *       Bienes y Servicios         Descripción *       Gastos         Ingresos       Ingresos         s a diligenciar son:                                                                                                    |                       |                      |                                                                |                   |                       |
| Código * Seleccione<br>Descripción * Gastos Ingresos<br>Guardar Cancelar                                                                                                    | Código * Bienes y Servicios<br>Descripción * Gastos<br>Ingresos * Guardar Cancelar                                                                                                    | Eunción catálogo *    | Seleccione           | <b>•</b>                                                       |                   |                       |
| Código * Bienes y Servicios<br>Descripción * Gastos<br>Ingresos<br>Guardar Cancelar                                                                                                    | Código * Bienes y Servicios<br>Descripción * Gastos<br>Ingresos<br>Sus a diligenciar son:                                                                                                    |                       | Solocciono           |                                                                |                   |                       |
| Descripción * Gastos<br>Ingresos<br>Guardar Cancelar                                                                                                    | Descripción * Gastos<br>Ingresos<br>Guardar Cancelar                                                                                                    | Código *              | Bienes y Servicios   | Seleccione una función d                                       | le catálogo.      |                       |
| Ingresos<br>Guardar Cancelar                                                                                                    | Guardar Cancelar                                                                                                    | Descripción *         | Gastos               |                                                                |                   |                       |
| Guardar Cancelar                                                                                                    | s a diligenciar son:                                                                                                    | Ir                    | ngresos              |                                                                |                   |                       |
| Guardar Cancelar                                                                                                    | Guardar Cancelar<br>s a diligenciar son:                                                                                                    |                       |                      | -                                                              |                   |                       |
| Guardar Cancelar                                                                                                    | Guardar Cancelar                                                                                                    |                       |                      |                                                                |                   |                       |
|                                                                                                    | a diligenciar son:                                                                                                    |                       | Guardar              | Cancelar                                                       |                   |                       |
|                                                                                                    | s a diligenciar son:                                                                                                    |                       |                      | -                                                              |                   |                       |
|                                                                                                    | os a diligenciar son:                                                                                                    |                       |                      |                                                                |                   |                       |
|                                                                                                    |                                                                                                    |                       |                      |                                                                |                   |                       |
| s a diligenciar son:                                                                                                    |                                                                                                    | s a diligenciar son:  |                      |                                                                |                   |                       |
| os a diligenciar son:                                                                                                    |                                                                                                    | os a diligenciar son: |                      |                                                                |                   |                       |
| os a diligenciar son:                                                                                                    |                                                                                                    | os a diligenciar son: |                      |                                                                |                   |                       |
| os a diligenciar son:                                                                                                    |                                                                                                    | os a diligenciar son: |                      |                                                                |                   |                       |
| s a diligenciar son:                                                                                                    |                                                                                                    | s a diligenciar son:  |                      |                                                                |                   |                       |
| s a diligenciar son:                                                                                                    |                                                                                                    | s a diligenciar son:  |                      |                                                                |                   |                       |
| s a diligenciar son:                                                                                                    |                                                                                                    | s a diligenciar son:  |                      |                                                                |                   |                       |
| s a diligenciar son:                                                                                                    |                                                                                                    | s a diligenciar son:  |                      |                                                                |                   |                       |
| s a diligenciar son:                                                                                                    |                                                                                                    | s a diligenciar son:  |                      |                                                                |                   |                       |
| os a diligenciar son:                                                                                                    |                                                                                                    | os a diligenciar son: |                      |                                                                |                   |                       |
| os a diligenciar son:                                                                                                    |                                                                                                    | os a diligenciar son: |                      |                                                                |                   |                       |

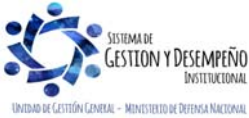

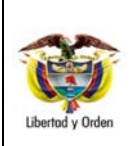

# CREACIÓN Y PARAMETRIZACIÓN DE UNA UNIDAD O SUBUNIDAD EJECUTORA

GUÍA 3

Página 21 de 30 Código: FP-G-003 Versión: 1 Vigente a partir de : 07 de octubre de 2019

| Función catálogo * | Gastos          | •      |  |  |
|--------------------|-----------------|--------|--|--|
| Código *           | 001             |        |  |  |
| Descripción *      | Gestión General | ▲<br>▼ |  |  |

**Función Catálogo:** seleccionar una de las Funciones del Catálogo para la Dependencia a crear como son: Bienes y Servicios, Contabilidad, Gastos, Ingresos, PAC o Pagos no Presupuestales, según corresponda.

**Código:** ingresar el código de la Dependencia de acuerdo con la codificación que establezca la Unidad Ejecutora. Es de aclarar, que la Dependencia Contable, de Pagos no Presupuestales y de PAC conservan la misma codificación de la Subunidad.

Descripción: ingresar el nombre de la Dependencia de Afectación.

Dar clic en el botón "Guardar", el sistema despliega una ventana informativa indicando que la Dependencia de Afectación se creó correctamente, le asigna un número consecutivo y la deja en estado "Activo".

## 5.5.2 Modificar el Estado de una Dependencia de Afectación de Saldos

A través de esta transacción se puede modificar el estado de una Dependencia en una Unidad Ejecutora o Subunidad de estado "Activo" a "Inactivo" o de "Inactivo" a "Activo". Igualmente, se puede modificar la descripción de la Dependencia.

Cuando la Dependencia se encuentra en estado "Activo" queda disponible para ser vinculada en el registro y/o acumulación de saldos de la función del catálogo al que pertenece.

Esta modificación la hace el **PERFIL**: "Parametrizador Gestión Entidad" ingresando por la **RUTA**: ADM / Parametrización / Roles / Dependencias de Afectación de Saldos, el sistema presenta una pantalla en la que se presentan las Dependencias de Afectación que ha definido la Unidad o Subunidad, dar clic en "Editar" ubicado bajo el título "Acciones" sobre la Dependencia a modificar, dar clic en el botón de selección de "Estado".

El sistema despliega los estados disponibles "Activo" o "Inactivo". Para cambiar el estado a una dependencia se debe seleccionar y dar clic sobre la acción "Modificar", tal como se muestra en la siguiente pantalla:

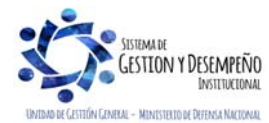

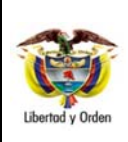

## CREACIÓN Y PARAMETRIZACIÓN DE UNA UNIDAD O SUBUNIDAD EJECUTORA

GUÍA 3

Página 22 de 30 Código: FP-G-003 Versión: 1 Vigente a partir de : 07 de octubre de 2019

| Función de Catálogo       Código       Descripción *       Estado       Acciones         Gastos       2       JEFATURA DE SEGURIDAD       Activo       Modificar   Cancelar         Gastos       4       DIRECCION DE LOS SERVICIOS       Activo       Editar         Gastos       6       DIRECCION DE LOS SERVICIOS       Activo       Editar         Gastos       6       DIRECCION DE DESARROLLO HUMANO Activo       Editar         Gastos       7       JEFATURA DE DESARROLLO HUMANO Activo       Editar         Gastos       8       DIRECCION DE INSTALACIONES AEREAS Activo       Editar         Gastos       9       DIRECCION DE TECNOLOGIAS DE LA       Activo       Editar         Gastos       9       DIRECCION DE TECNOLOGIAS DE LA       Activo       Editar         Gastos       10       JEFATURA DE EDUCACION       Activo       Editar         Gastos       10       AERONAUTICA       Activo       Editar         Gastos       11       COMANDANTE GRUPO DE APOYO DEL<br>COMANDANTE GRUPO DE APOYO DEL<br>COMANDO DE RESERVAS       Activo       Editar         Gastos       15       DIRECCION GIMNASIO MILITAR FAC       Activo       Editar         Gastos       15       DIRECCION GIMNASIO MILITAR FAC       Activo                                                                                                    | Dependencias de afectac | ion    |                                                     |          |                      |
|----------------------------------------------------------------------------------------------------|-------------------------|--------|-----------------------------------------------------|----------|----------------------|
| Gastos       2       JEFATURA DE SEGURIDAD       Activo       Modificar   Cancelar         Gastos       4       DIRECCION DE LOS SERVICIOS       Activo       Editar         Gastos       6       DIRECCION DE PROCESOS LOGISTICOS       Activo       Editar         Gastos       7       JEFATURA DE DESARROLLO HUMANO Activo       Editar         Gastos       8       DIRECCION DE INSTALACIONES AEREAS Activo       Editar         Gastos       9       DIRECCION DE TECNOLOGIAS DE LA       Activo       Editar         Gastos       9       DIRECCION DE TECNOLOGIAS DE LA       Activo       Editar         Gastos       10       JEFATURA DE EDUCACION       Activo       Editar         Gastos       10       JEFATURA DE CEUUCACION       Activo       Editar         Gastos       10       AERONAUTICA       Activo       Editar         Gastos       11       COMANDANTE GRUPO DE APOYO DEL       Activo       Editar         Gastos       14       COMANDANTE GRUPO DE APOYO DEL       Activo       Editar         Gastos       15       DIRECCION GIMNASIO MILITAR FAC       Activo       Editar         Gastos       16       ESCUELA DE POSTGRADOS DE LA FAC-       Activo       Editar                                                                                                    | Función de Catálogo     | Código | Descripción *                                       | Estado   | Acciones             |
| Gastos       4       DIRECCION DE LOS SERVICIOS       Activo       Editar         Gastos       6       DIRECCION DE PROCESOS LOGISTICOS       Inactivo       Editar         Gastos       7       JEFATURA DE DESARROLLO HUMANO Activo       Editar         Gastos       8       DIRECCION DE INSTALACIONES AEREAS Activo       Editar         Gastos       9       DIRECCION DE TECNOLOGIAS DE LA<br>INFORMACION       Activo       Editar         Gastos       10       JEFATURA DE EDUCACION       Activo       Editar         Gastos       10       JEFATURA DE EDUCACION       Activo       Editar         Gastos       10       JEFATURA DE EDUCACION       Activo       Editar         Gastos       10       JEFATURA DE EDUCACION       Activo       Editar         Gastos       11       COMANDATE GRUPO DE APOYO DEL<br>Activo       Activo       Editar         Gastos       14       DIRECCION DE RECLUTAMIENTO Y<br>COMANDO DE LA FAC       Activo       Editar         Gastos       15       DIRECCION OL REVENTAS       Activo       Editar         Gastos       16       ESCUELA DE POSTGRADOS DE LA FAC-<br>Activo       Activo       Editar         Gastos       17       DEPARTAMENTO DE PLANEACION<br>ESTRATEGICA FAC       Activo                                                                                                    | Gastos                  | 2      | JEFATURA DE SEGURIDAD                               | Activo 👻 | Modificar   Cancelar |
| Gastos       6       DIRECCION DE PROCESOS LOGISTICOS       Inactivo       Editar         Gastos       7       JEFATURA DE DESARROLLO HUMANO       Activo       Editar         Gastos       8       DIRECCION DE INSTALACIONES AEREAS Activo       Editar         Gastos       9       DIRECCION DE INSTALACIONES AEREAS Activo       Editar         Gastos       9       DIRECCION DE INSTALACIONES AEREAS Activo       Editar         Gastos       9       DIRECCION DE TECNOLOGIAS DE LA<br>Activo       Activo       Editar         Gastos       10       JEFATURA DE EDUCACION<br>AERONAUTICA       Activo       Editar         Gastos       11       COMANDANTE GRUPO DE APOYO DEL<br>COMANDO DE LA FAC       Activo       Editar         Gastos       14       DIRECCION DE RECLUTAMENTO Y<br>CONTROL DE RESERVAS       Activo       Editar         Gastos       15       DIRECCION OBINASIO MILITAR FAC       Activo       Editar         Gastos       16       ESCUELA DE POSTGRADOS DE LA FAC-<br>Activo       Editar         Gastos       17       DEPARTAMENTO DE PLANEACION<br>ESTRATEGICA FAC       Activo       Editar         Gastos       18       AGREGADURIA BRASIL       Activo       Editar         Gastos       19       AGREGADURIA FRANCIA       Activo <td>Gastos</td> <td>4</td> <td>DIRECCION DE LOS SERVICIOS</td> <td>Activo</td> <td>Editar</td>                                                                                                    | Gastos                  | 4      | DIRECCION DE LOS SERVICIOS                          | Activo   | Editar               |
| Gastos       7       JEFATURA DE DESARROLLO HUMANO Activo       Editar         Gastos       8       DIRECCION DE INSTALACIONES AEREAS Activo       Editar         Gastos       9       DIRECCION DE TECNOLOGIAS DE LA Activo       Editar         Gastos       10       JEFATURA DE EDUCACION       Activo       Editar         Gastos       10       JEFATURA DE EDUCACION       Activo       Editar         Gastos       10       AERONAUTICA       Activo       Editar         Gastos       11       COMANDANTE GRUPO DE APOYO DEL<br>COMANDO DE LA FAC       Activo       Editar         Gastos       14       COMANDO DE RESERVAS       Activo       Editar         Gastos       15       DIRECCION GIMNASIO MILITAR FAC       Activo       Editar         Gastos       16       ESCUELA DE POSTGRADOS DE LA FAC-<br>Activo       Editar         Gastos       17       DEPARTAMENTO DE PLANEACION       Activo       Editar         Gastos       18       AGREGADURIA BRASIL       Activo       Editar         Gastos       19       AGREGADURIA ECUADOR       Activo       Editar         It < I                                                                                                    | Gastos                  | 6      | DIRECCION DE PROCESOS LOGISTICOS<br>DEL JOL         | Inactivo | Editar               |
| Gastos     8     DIRECCION DE INSTALACIONES AEREAS Activo     Editar       Gastos     9     DIRECCION DE TECNOLOGIAS DE LA<br>NIFORMACION     Activo     Editar       Gastos     10     JEFATURA DE EDUCACION<br>AERONAUTICA     Activo     Editar       Gastos     10     JEFATURA DE EDUCACION<br>AERONAUTICA     Activo     Editar       Gastos     11     COMANDO DE LA FAC     Activo     Editar       Gastos     14     DIRECCION DE RECLUTAMIENTO Y<br>COMTROL DE RESERVAS     Activo     Editar       Gastos     15     DIRECCION GIMNASIO MILITAR FAC     Activo     Editar       Gastos     16     ESCUELA DE POSTGRADOS DE LA FAC-<br>Activo     Editar       Gastos     17     DEPARTAMENTO DE PLANEACION<br>ESTRATEGICA FAC     Activo     Editar       Gastos     18     AGREGADURIA ERASIL     Activo     Editar       Gastos     19     AGREGADURIA ENDO RA     Activo     Editar       I     I     I     Página 1 de 5                                                                                                    | Gastos                  | 7      | JEFATURA DE DESARROLLO HUMANO                       | Activo   | Editar               |
| Gastos     9     DIFECUTION DE TELINOLOGIAS DE LA<br>INFORMACIÓN     Activo     Editar       Gastos     10     JEFATURA DE EDUCACIÓN<br>AERONAUTICA     Activo     Editar       Gastos     11     COMANDO DE LA FAC<br>COMANDO DE LA FAC     Activo     Editar       Gastos     14     COMANDO DE LA FAC<br>COMANDO DE LA FAC     Activo     Editar       Gastos     14     DIRECCIÓN DE RESERVAS     Activo     Editar       Gastos     15     DIRECCIÓN OE RECLUTAMENTO Y<br>ORECCIÓN DE RESERVAS     Activo     Editar       Gastos     16     ESCUELA DE POSTGRADOS DE LA FAC-<br>Activo     Activo     Editar       Gastos     17     ESTRATEGICA FAC     Activo     Editar       Gastos     18     AGREGADURIA BRASIL     Activo     Editar       Gastos     19     AGREGADURIA FRANCIA     Activo     Editar       I     Image: State State St                                                                                                    | Gastos                  | 8      | DIRECCION DE INSTALACIONES AEREAS                   | Activo   | Editar               |
| Gastos     10     JEFATURA DE EDUCACION<br>AERONAUTICA     Activo     Editar       Gastos     11     COMANDO DE LA FAC     Activo     Editar       Gastos     14     DIRECCION DE RECLUTAMIENTO Y<br>CONTROL DE RESERVAS     Activo     Editar       Gastos     15     DIRECCION GIMNASIO MILITAR FAC     Activo     Editar       Gastos     16     EPCUELA DE POSTGRADOS DE LA FAC-<br>Activo     Editar       Gastos     17     DEPARTAMENTO DE PLANEACION<br>ESTRATEGICA FAC     Activo     Editar       Gastos     18     AGREGADURIA BRASIL     Activo     Editar       Gastos     21     AGREGADURIA FRANCIA     Activo     Editar       I     I     I     Página 1 de 5                                                                                                    | Gastos                  | 9      | INFORMACION                                         | Activo   | Editar               |
| Gastos       11       COMANDANTE GRUPO DE APOYO DEL<br>Activo       Activo       Editar         Gastos       14       DIRECCION DE RECLUTAMENTO Y<br>CONTROL DE RESERVAS       Activo       Editar         Gastos       15       DIRECCION GIMNASIO MILITAR FAC       Activo       Editar         Gastos       15       DIRECCION GIMNASIO MILITAR FAC       Activo       Editar         Gastos       16       ESCUELA DE POSTGRADOS DE LA FAC-<br>Activo       Activo       Editar         Gastos       17       DEPARTAMENTO DE PLANEACION<br>Activo       Activo       Editar         Gastos       18       AGREGADURIA BRASIL       Activo       Editar         Gastos       19       AGREGADURIA ECUADOR       Activo       Editar         Gastos       21       AGREGADURIA FRANCIA       Activo       Editar         I       I       Página 1 de 5       I       Página 1 de 5                                                                                                    | Gastos                  | 10     | JEFATURA DE EDUCACION<br>AERONAUTICA                | Activo   | Editar               |
| Gastos     14     DIRECCION DE RECLUITAMIENTO Y<br>CONTROL DE RESERVAS     Activo     Editar       Gastos     15     DIRECCION GIMASIO MILITAR FAC     Activo     Editar       Gastos     16     ESCUELA DE POSTGRADOS DE LA FAC-<br>Activo     Activo     Editar       Gastos     17     ESTRATEGICA FAC     Activo     Editar       Gastos     18     AGREGADURIA BRASIL     Activo     Editar       Gastos     19     AGREGADURIA BRASIL     Activo     Editar       Gastos     21     AGREGADURIA FRANCIA     Activo     Editar       I     I     Página 1 de 5                                                                                                    | Gastos                  | 11     | COMANDANTE GRUPO DE APOYO DEL<br>COMANDO DE LA FAC  | Activo   | Editar               |
| Gastos     15     DIRECCION GIMNASIO MILITAR FAC     Activo     Editar       Gastos     16     ESCUELA DE DOSTGRADOS DE LA FAC-<br>Activo     Editar       Gastos     17     DEPARTAMENTO DE PLANEACION<br>ESTRATEGICA FAC     Activo     Editar       Gastos     18     AGREGADURIA BRASIL     Activo     Editar       Gastos     19     AGREGADURIA FRANCIA     Activo     Editar       Gastos     21     AGREGADURIA FRANCIA     Activo     Editar       Image: Image:                                                                                                    | Gastos                  | 14     | DIRECCION DE RECLUTAMIENTO Y<br>CONTROL DE RESERVAS | Activo   | Editar               |
| Gastos     16     ESCUELA DE POSTGRADOS DE LA FAC-Activo     Editar       Gastos     17     EPFAC     PETARITAMENTO DE PLANEACION<br>ESTRATEGICA FAC     Activo     Editar       Gastos     18     AGREGADURIA BRASIL     Activo     Editar       Gastos     19     AGREGADURIA FUADOR     Activo     Editar       Gastos     21     AGREGADURIA FRANCIA     Activo     Editar       I     I     Página 1 de 5                                                                                                    | Gastos                  | 15     | DIRECCION GIMNASIO MILITAR FAC                      | Activo   | Editar               |
| Gastos     17     DEPARTAMENTO DE PLANEACION<br>ESTRATEGICA FAC     Activo     Editar       Gastos     18     AGREGADURIA BRASIL     Activo     Editar       Gastos     19     AGREGADURIA BRASIL     Activo     Editar       Gastos     21     AGREGADURIA FRANCIA     Activo     Editar       I     I     I     Página 1 de 5     I                                                                                                    | Gastos                  | 16     | ESCUELA DE POSTGRADOS DE LA FAC<br>EPFAC            | Activo   | Editar               |
| Gastos     18     AGREGADURIA BRASIL     Activo     Editar       Gastos     19     AGREGADURIA ECUADOR     Activo     Editar       Gastos     21     AGREGADURIA FRANCIA     Activo     Editar       Id     Image: State State Sta | Gastos                  | 17     | DEPARTAMENTO DE PLANEACION<br>ESTRATEGICA FAC       | Activo   | Editar               |
| Gastos     19     AGREGADURIA ECUADOR     Activo     Editar       Gastos     21     AGREGADURIA FRANCIA     Activo     Editar       I ◀ Ⅰ     I ◀ Ⅰ     Página 1 de 5                                                                                                    | Gastos                  | 18     | AGREGADURIA BRASIL                                  | Activo   | Editar               |
| Gastos     21     AGREGALJURIA FRANCIA     Activo     Editar       I< ↓                                                                                                    | Gastos                  | 19     | AGREGADURIA ECUADOR                                 | Activo   | Editar               |
| I         ↓         Página 1 de 5           ▲         ▶                                                                                                    | Gastos                  | 21     | AGREGADURIA FRANCIA                                 | ACTIVO   | Editar               |
| ٠                                                                                                    |                         | — ▶ ▶I |                                                     |          | Página 1 de 5        |
|                                                                                                    | 4                       |        |                                                     |          | •                    |
|                                                                                                    |                         |        |                                                     |          |                      |
|                                                                                                    |                         |        | Dejar de                                            | Asumir   | Asumir Adicionar     |

Si se va a cambiar la "Descripción" de la Dependencia, dar clic sobre este campo e ingresar el nombre de la Dependencia, dar clic sobre la acción "Modificar". El sistema asume el nuevo Estado y Descripción.

Para actualizar las modificaciones, dar clic en el botón "Guardar". El sistema emite un mensaje indicando que la Dependencia seleccionada fue modificada.

#### 5.5.3 Asumir una Dependencia de Afectación de Saldos creada

Esta transacción permite "Asumir" o "Vincular" en la Unidad o Subunidad una o varias Dependencias de Afectación activas creadas por la Unidad Ejecutora o por otra Subunidad de la respectiva Unidad Ejecutora, de esta manera las Dependencias se copian de una Unidad a otra y no es necesario crearlas.

Para asumir las Dependencias, el **PERFIL**: "Parametrizador Gestión Entidad" ingresa por la **RUTA**: ADM / Parametrización / Roles / Dependencias de Afectación de Saldos, el sistema presenta la siguiente pantalla:

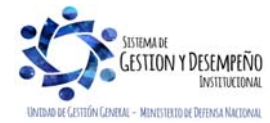

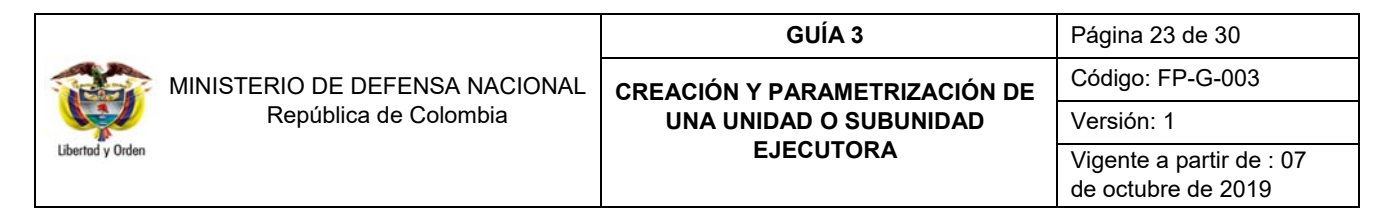

| Función de Catálogo     | Código          | Descripción *     | Estado             | Acciones      |
|-------------------------|-----------------|-------------------|--------------------|---------------|
| Contabilidad            | 001             | gestión general   | Activo             | Editar        |
| Bienes y Servicios      | 001             | Dirección         | Activo             | Editar        |
| Gastos                  | 001             | Dirección Tecnica | Activo             | Editar        |
| Ingresos                | 001             | Certificaciones   | Activo             | Editar        |
| PAC                     | 001             | Gestión General   | Activo             | Editar        |
| Pagos no presupuestales | 001             | Gestión general   | Activo             | <u>Editar</u> |
| . I∢ ∢ [                | <b>_ ► &gt;</b> |                   |                    | Página 1 de   |
| •                       |                 |                   |                    |               |
|                         |                 |                   | Dejar de Asumir As | sumir Adicior |

Dar clic en "Asumir". El sistema despliega las funciones del Catálogo que están vinculadas con las Dependencias que han sido creadas y que pueden ser asumidas. Seleccionar una función del catálogo.

El sistema presenta todas las Dependencias de Afectación de Saldos activas creadas por las Subunidades para ésta función del catálogo, susceptibles de ser asumidas, tal como se presenta en la siguiente pantalla:

| Asumir en una Entio<br>por otra entidad al i                                                  | dad las Dependenci<br>nterior de la Unidad                                      | as de Afectacio<br>Ejecutora                           | n de determinadas Funciones de cata                                                                                                 | ilogo, creadas |
|-----------------------------------------------------------------------------------------------|---------------------------------------------------------------------------------|--------------------------------------------------------|----------------------------------------------------------------------------------------------------|----------------|
| Función catálogo                                                                              | Bienes y Servicio                                                               | S                                                      | -                                                                                                    |                |
| Seleccione las de                                                                             | pendencias de afec                                                              | ación que des                                          | ea asumir                                                                                                    |                |
| Unidad o Subl<br>FAC JEFATURA<br>AEREA<br>FAC COMANDO<br>1<br>FAC COMANDO<br>1<br>EAC COMANDO | Jnidad Ejecutora<br>DE INTELIGENCIA<br>AEREO DE COMBATE I<br>AEREO DE COMBATE I | Código<br>002<br><sup>No</sup> 003<br><sup>No</sup> 51 | Descripción<br>JEFATURA DE INTELIGENCIA<br>FUERZA AEREA<br>COMANDO AEREO DE COMBATE<br>No 1<br>GRUPO DE APOYO LOGISTICO<br>CACOM -1 | Selección      |
| 1<br>FAC COMANDO                                                                              |                                                                                 | <sup>N0</sup> 53                                       | GRUPO TECNICO CACOM -1<br>GRUPO DE SEGURIDAD Y<br>DEFENSA DE BASES CACOM-1<br>Pág                                                   | ina 1 de 18    |
| •                                                                                             |                                                                                 |                                                        | Guardar                                                                                                    | Cancelar       |

Para cada Dependencia de Afectación de Saldos, el sistema presenta la siguiente información: Nombre de la Unidad Ejecutora o de la Subunidad que creó la Dependencia, el Código y la Descripción de la Dependencia.

Dar clic en el botón de chequeo "Selección" ubicado al lado derecho sobre la dependencia a asumir y luego dar en el botón "Guardar". El sistema emite un mensaje informativo indicando que la dependencia seleccionada quedó "Asumida" por la Unidad Ejecutora o por la Subunidad por la cual ingresó al sistema.

Es de aclarar, que a pesar de "Asumir" la Dependencia, el estado de la Dependencia sólo lo define la Unidad o

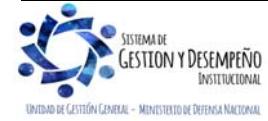

|                                | GUÍA 3                        | Página 24 de 30                                |
|--------------------------------|-------------------------------|------------------------------------------------|
| MINISTERIO DE DEFENSA NACIONAL | CREACIÓN Y PARAMETRIZACIÓN DE | Código: FP-G-003                               |
| República de Colombia          | UNA UNIDAD O SUBUNIDAD        | Versión: 1                                     |
| Libertad y Orden               | EJECUTORA                     | Vigente a partir de : 07<br>de octubre de 2019 |

Subunidad que la creó. Para cambiar el Estado a una Dependencia de Afectación de Saldos se debe consultar el Numeral 5.5.2 "Modificar el Estado de una Dependencia de Afectación de Saldos" de la presente Guía.

#### 5.5.4 Dejar de Asumir Dependencias de Afectación de Saldos

Esta funcionalidad permite "Dejar de asumir" o "Desvincular" Dependencias de Afectación en la Unidad Ejecutora o en la Subunidad.

Para "Dejar de asumir" una Dependencia, el **PERFIL**: "Parametrizador Gestión Entidad" ingresa al sistema por la **RUTA**: ADM / Parametrización / Roles / Dependencias de Afectación de Saldos y se presenta la siguiente pantalla:

| Función de Catálogo | Código | Descripción *                                       | Estado | Acciones      |
|---------------------|--------|-----------------------------------------------------|--------|---------------|
| Gastos              | 2      | JEFATURA DE SEGURIDAD DEFENSA DE<br>BASES AEREAS    | Activo | Editar        |
| Gastos              | 4      | DIRECCION DE LOS SERVICIOS                          | Activo | Editar        |
| Gastos              | 6      | DIRECCION DE PROCESOS LOGISTICOS<br>DEL JOL         | Activo | Editar        |
| Gastos              | 7      | JEFATURA DE DESARROLLO HUMANO                       | Activo | Editar        |
| Gastos              | 8      | DIRECCION DE INSTALACIONES AEREAS                   | Activo | Editar        |
| Gastos              | 9      | DIRECCION DE TECNOLOGIAS DE LA<br>INFORMACION       | Activo | Editar        |
| Gastos              | 10     | JEFATURA DE EDUCACION<br>AERONAUTICA                | Activo | Editar        |
| Gastos              | 11     | COMANDANTE GRUPO DE APOYO DEL<br>COMANDO DE LA FAC  | Activo | Editar        |
| Gastos              | 14     | DIRECCION DE RECLUTAMIENTO Y<br>CONTROL DE RESERVAS | Activo | Editar        |
| Gastos              | 15     | DIRECCION GIMNASIO MILITAR FAC                      | Activo | Editar        |
| Gastos              | 16     | ESCUELA DE POSTGRADOS DE LA FAC<br>EPFAC            | Activo | Editar        |
| Gastos              | 17     | DEPARTAMENTO DE PLANEACION<br>ESTRATEGICA FAC       | Activo | Editar        |
| Gastos              | 18     | AGREGADURIA BRASIL                                  | Activo | Editar        |
| Gastos              | 19     | AGREGADURIA ECUADOR                                 | Activo | Editar        |
| Gastos              | 21     | AGREGADURIA FRANCIA                                 | Activo | Editar        |
| LALA D              |        |                                                     |        | Página 1 de 5 |

El sistema muestra las Dependencias creadas por la Unidad Ejecutora o Subunidad, dar clic en "Dejar de Asumir" el sistema despliega la siguiente pantalla, en la que se muestra las Funciones del Catálogo.

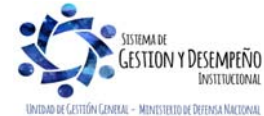

|                                | GUÍA 3                        | Página 25 de 30                                |
|--------------------------------|-------------------------------|------------------------------------------------|
| MINISTERIO DE DEFENSA NACIONAL | CREACIÓN Y PARAMETRIZACIÓN DE | Código: FP-G-003                               |
| República de Colombia          | UNA UNIDAD O SUBUNIDAD        | Versión: 1                                     |
| Libertod y Orden               | EJECUTORA                     | Vigente a partir de : 07<br>de octubre de 2019 |

| Código                                                                         | Descripción                                | Selección                            |
|--------------------------------------------------------------------------------|--------------------------------------------|--------------------------------------|
| bienesyservicios                                                               | Bienes y Servicios                         |                                      |
| contabilidad                                                                   | Contabilidad                               |                                      |
| derechosycartera                                                               | Derechos y Cartera                         |                                      |
| gastos                                                                         | Gastos                                     |                                      |
| proyectosespeciales                                                            | Proyectos Especiales                       |                                      |
| I4 4 [                                                                         |                                            | Página 1 de 1                        |
| 4                                                                              |                                            | <u> </u>                             |
|                                                                                |                                            | Mostrar                              |
|                                                                                | das para la(s) función(es) de catálogo     |                                      |
| ependencias de afectación asum                                                 |                                            |                                      |
| Dependencias de afectación asum<br>Unidad o SubUnidad Ejecutora                | Código Descripción                         | Selección                            |
| Unidad o SubUnidad Ejecutora<br>MINISTERIO DE DEFENSA NACIONAL<br>FUERZA AEREA | Código Descripción<br>- 000 FAC GESTION GE | Selección<br>ENERAL                  |
| Unidad o SubUnidad Ejecutora<br>MINISTERIO DE DEFENSA NACIONAL<br>FUERZA AEREA | Código Descripción<br>000 FAC GESTION GE   | Selección<br>INERAL<br>Página 1 de 1 |

Dar clic en el botón de chequeo "Selección" sobre la función del catálogo que tiene vinculada la Dependencia que se requiere "Dejar de asumir" y dar clic en "Mostrar".

El sistema presenta en la parte inferior las Dependencias de Afectación de Saldos de la función del catálogo seleccionada que han sido asumidas por la Unidad o Subunidad por la cual se ingresó al sistema.

Dar clic en la opción "Selección" para identificar la Dependencia que se requiere "Dejar de asumir" y dar clic en "Guardar".

#### 5.6 Crear relación de afectación de Gastos y Bienes y Servicios

Cada Subunidad debe ingresar y crear la relación entre "Dependencias de Gasto" con "Dependencias de Bienes y Servicios". Sin esta parametrización no podrá crear los CDP de la cadena presupuestal de gasto.

Para efectuar la relación el **PERFIL**: "Administración Gestión Presupuestal" ingresa al sistema por la **RUTA**: EPG / Parametrización / Relaciones / Dependencia de Afectación de Gastos y Bienes y Servicios, el sistema despliega la siguiente pantalla:

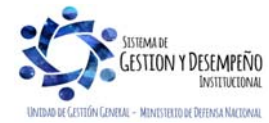

|                                | GUÍA 3                              | Página 26 de 30                                |
|--------------------------------|-------------------------------------|------------------------------------------------|
| MINISTERIO DE DEFENSA NACIONAL | CREACIÓN Y PARAMETRIZACIÓN DE       | Código: FP-G-003                               |
| República de Colombia          | UNA UNIDAD O SUBUNIDAD<br>EJECUTORA | Versión: 1                                     |
| Libertod y Orden               |                                     | Vigente a partir de : 07<br>de octubre de 2019 |

|               | Fecha de registro 2008-12-14                                                                                                    |                                                                                                    |                                                                                                    |               |
|---------------|----------------------------------------------------------------------------------------------------|----------------------------------------------------------------------------------------------------|----------------------------------------------------------------------------------------------------|---------------|
|               | Crear Relación Eliminar Relación                                                                                                    |                                                                                                    |                                                                                                    | 1             |
|               | Crear relación                                                                                                    |                                                                                                    |                                                                                                    |               |
|               | Dependencia(s) de bienes y servicios                                                                                                    |                                                                                                    |                                                                                                    |               |
|               |                                                                                                    |                                                                                                    | Página 1 de 1                                                                                                 |               |
|               | Dependencia(s) de afectación de gastos                                                                                                    |                                                                                                    |                                                                                                    |               |
|               | Dependencias Gastos                                                                                                    | Dependencias BYS                                                                                             |                                                                                                    |               |
|               | B- 000-ITSA GESTION GENERAL                                                                                                    |                                                                                                    |                                                                                                    |               |
|               | 000-ITSA GESTION GENERAL                                                                                                    | 000-ITSA GESTION GENERA                                                                                      | L                                                                                                    |               |
|               | I €  €                                                                                                    |                                                                                                    | Página 1 de 1                                                                                                 |               |
|               |                                                                                                    |                                                                                                    | Limpiar                                                                                                    |               |
|               |                                                                                                    |                                                                                                    |                                                                                                    |               |
|               |                                                                                                    |                                                                                                    | Guardar Cancelar                                                                                              |               |
|               |                                                                                                    |                                                                                                    | Guardar Cancelar                                                                                              | ]             |
| ar clic en el | botón de búsqueda () de "Dependenci                                                                                                    | ias de Bienes y Servicios",                                                                                  | Guardar Cancelar                                                                                              | antalla:      |
| ar clic en el | botón de búsqueda () de "Dependenci<br>Seleccionar Dependencias de Bienes y Servicios                                                                        | ias de Bienes y Servicios",                                                                                  | Guardar Cancelar<br>se presenta la siguiente pa                                                               | antalla:      |
| ar clic en el | botón de búsqueda () de "Dependenci<br>Seleccionar Dependencias de Bienes y Servicios<br>Identificación                                                      | ias de Bienes y Servicios",<br>s<br>Descripción                                                              | Guardar Cancelar<br>se presenta la siguiente pa                                                               | antalla:      |
| ar clic en el | botón de búsqueda () de "Dependencias<br>Seleccionar Dependencias de Bienes y Servicios<br>Identificación                                                    | ias de Bienes y Servicios",<br>s<br>Descripción                                                              | Guardar Cancelar<br>se presenta la siguiente pa                                                               | )<br>antalla: |
| ar clic en el | botón de búsqueda () de "Dependencia<br>Seleccionar Dependencias de Bienes y Servicios<br>Identificación                                                     | ias de Bienes y Servicios",<br>s<br>Descripción                                                              | Guardar Cancelar<br>se presenta la siguiente pa<br>Buscar<br>Descripción                                      | antalla:      |
| ar clic en el | botón de búsqueda () de "Dependencia<br>Seleccionar Dependencias de Bienes y Servicios<br>Identificación<br>Todos<br>Seleccionar<br><< No se encont          | ias de Bienes y Servicios",<br>Descripción<br>Identificación<br>traron resultados para esta búsqueda >>      | Guardar Cancelar<br>se presenta la siguiente pa<br>Buscar<br>Descripción                                      | antalla:      |
| ar clic en el | botón de búsqueda () de "Dependencia<br>Seleccionar Dependencias de Bienes y Servicios<br>Identificación<br>Todos<br>Seleccionar<br><< No se encont<br>I < 1 | ias de Bienes y Servicios",<br>s<br>Descripción<br>Identificación<br>traron resultados para esta búsqueda >> | Guardar Cancelar<br>se presenta la siguiente pa<br>Buscar<br>Descripción<br>Página 1 de 1                     | )<br>antalla: |
| ar clic en el | botón de búsqueda () de "Dependencias<br>Seleccionar Dependencias de Bienes y Servicios<br>Identificación<br>Todos<br>Seleccionar<br><                       | ias de Bienes y Servicios",<br>s<br>Descripción<br>Identificación<br>traron resultados para esta búsqueda >> | Guardar Cancelar<br>se presenta la siguiente pa<br>Buscar<br>Descripción<br>Página 1 de 1<br>Aceptar Cancelar | antalla:      |

Dar clic en el botón "Buscar", el sistema despliega las Dependencias de Afectación de Bienes y Servicios que no están vinculadas a una Dependencia de Afectación de Gastos. Seleccionar la Dependencia de Afectación de Bienes que se requiere vincular a la de Gastos, dar clic en "Aceptar".

Dar clic en (+) para ver el detalle de la relación. Se despliega la relación definida. El sistema controla que una Dependencia de Afectación de Bienes y Servicios sólo pueda estar vinculada con una Dependencia de Afectación de Gastos.

Dar clic en el botón "Guardar".

Una vez creadas las Subunidades y determinadas las Dependencias, el Administrador del Sistema SIIF Nación realiza la parametrización para que el sistema defina la numeración de los comprobantes contables que se registren. Esta actividad se define por una única vez.

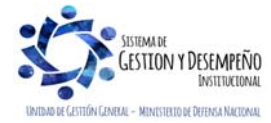

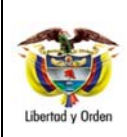

### 5.7 Crear terceros y Cuentas Bancarias de terceros

Otro aspecto importante para el registro de la información financiera en el SIIF Nación (ejecución presupuestal del gasto, clasificación de ingresos, devoluciones de ingresos y recaudos, pago de deducciones, pagos no presupuestales); se requiere de la creación de los terceros (Personas Naturales, Jurídicas y Consorcios) beneficiarios de dichos pagos y la creación de la respectiva cuenta bancaria del tercero en el aplicativo, en atención a las entidades y órganos ejecutores del SIIF Nación que efectuarán el pago de sus obligaciones directamente a los beneficiarios a través de dicho aplicativo con abono a una cuenta bancaria previamente registrada y validada en el mismo.<sup>6</sup>

Por lo anterior es necesario ejecutar las acciones descritas en los numerales 3.1, y 4 de la Guía Financiera Nº 5 Creación de terceros y vinculación de cuentas bancarias.

#### 5.8 Creación de cuentas bancarias de tesorería

En el punto anterior se menciona la creación de cuentas de terceros a donde llegarán los recursos pagados a través del SIIF Nación, sin embargo existen otro tipo de cuentas bancarias y son las correspondientes a la Unidad o Subunidad que fue parametrizada con el rol de tesorería.

Estas cuentas permitirán realizar pagos no presupuestales, devoluciones de ingresos, recaudar recursos que luego serán trasladados a la Cuenta Única Nacional CUN; también hay cuentas creadas para solicitar a la Dirección General de Crédito Público y del Tesoro Nacional DGCPTN que sitúe recursos con tipo de beneficiario "Traslado a Pagaduría".

Para ver el detalle del trámite para la creación de cuentas bancarias de tesorería ver la Guía Financiera Nº 27 Creación y administración de cuentas bancarias de tesorería.

## 6. DISTRIBUCIÓN DE APROPIACIÓN

Teniendo en cuenta que el Presupuesto General de la Nación está conformado por un presupuesto de ingresos y otro de gastos, el cual se encuentra detallado en los rubros presupuestales de ingresos y gastos; estas asignaciones de gasto por cada rubro se denominan "Apropiación" y se refiere al monto máximo de gasto autorizado a una Unidad Ejecutora, para asumir compromisos con un objeto determinado durante la vigencia fiscal respectiva y que servirá de base para elaborar el Programa Anual Mensualizado de Caja.

<sup>&</sup>lt;sup>6</sup> Art. 2.9.1.2.1. Pago a beneficiario final. Decreto 1068 del 26 de mayo 2015.

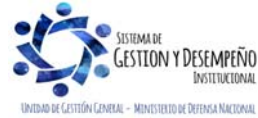

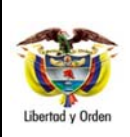

Para realizar la distribución de la apropiación inicial para una Subunidad Ejecutora en una nueva vigencia es necesario ejecutar los pasos descritos en la Guía Financiera Nº 6 Apropiación presupuestal inicial. De otra parte cuando se trate de una Subunidad Ejecutora que va a iniciar operaciones en la vigencia en curso, es necesario aplicar la Guía Financiera Nº 46 Modificaciones presupuestales, con el objetivo de garantizarle disponibilidad presupuestal en la ejecución del gasto a la nueva Subunidad.

## 7. DISTRIBUCIÓN Y ASIGNACIÓN DE CUPO PAC

El Programa Anual Mensualizado de Caja "PAC" es el monto máximo mensual de pagos que aprueba el Consejo Superior de Política Fiscal (CONFIS) para el Presupuesto General de la Nación, con el fin de cancelar las obligaciones exigibles de pago.

Una vez aprobado el PAC, la Dirección General de Crédito Público y del Tesoro Nacional procede a distribuirlo entre las Unidades Ejecutoras que realizan pagos con cargo a recursos de la Nación CSF y SSF, dando como resultado la asignación de PAC a cada Unidad Ejecutora entre ellas, el Ministerio de Defensa Nacional, Comando General, Fuerza Aérea, Ejército Nacional, Armada Nacional y la Policía Nacional entre otros, según el presupuesto aprobado para la vigencia.

Posteriormente, en cada una de las Unidades Ejecutoras los departamentos financieros o quien cumpla sus funciones deben realizar la distribución del PAC entre sus Subunidades, lo cual es denominado como Cupo PAC; esta distribución se hace teniendo en cuenta la Orden Administrativa o Separata de Presupuesto.

## 8. ANÁLISIS DE REPORTES

#### 8.1 Relación Dependencias Origen para afectación de Gastos

Para obtener la relación entre cada Dependencia Origen con su respectiva Dependencia para afectación de Gastos por Unidad y Subunidad Ejecutora, ingresar al sistema a la Web de reportes por la Ruta / EPG / Parametrización / Relación Dependencias Origen Dependencias para afectación de Gastos, el sistema presenta la siguiente pantalla:

|  | Ver | Reporte | Cancelar | Limpiar |
|--|-----|---------|----------|---------|

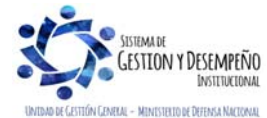

|                                | GUÍA 3                        | Página 29 de 30                                |
|--------------------------------|-------------------------------|------------------------------------------------|
| MINISTERIO DE DEFENSA NACIONAL | CREACIÓN Y PARAMETRIZACIÓN DE | Código: FP-G-003                               |
| República de Colombia          | UNA UNIDAD O SUBUNIDAD        | Versión: 1                                     |
| Libertad y Orden               | EJECUTORA                     | Vigente a partir de : 07<br>de octubre de 2019 |

El sistema no presenta filtros de búsqueda, presionar el botón "Ver reporte", para imprimir el reporte se debe exportar a PDF en la parte superior derecha dar clic en "Select format" y seleccionar el formato PDF y luego dar clic en "export", dar clic en abrir o guardar e imprimir, el reporte contiene la siguiente información: Identificación Dependencia Origen, Descripción Dependencia Origen, Estado Dependencia Origen, Identificación Dependencia Afectación de Gasto, Descripción Dependencia Afectación de Gasto, Estado Dependencia Afectación de Gasto y Última Fecha de Modificación.

| ldentificación<br>Dependencia<br>Origen | Descripción Dependencia Origen          | Estado<br>Dependencia<br>Origen | Identificación<br>Dependencia<br>Afectación de<br>Gasto | Descripción Dependencia Afectación de<br>Gasto      | Estado<br>Dependencia<br>Afectación de<br>Gasto | Ultima Fecha<br>de Modificacion |
|-----------------------------------------|-----------------------------------------|---------------------------------|---------------------------------------------------------|-----------------------------------------------------|-------------------------------------------------|---------------------------------|
| 15-01-05-000 C                          | DMANDO FUERZA AEREA                     |                                 |                                                         |                                                     |                                                 |                                 |
| 001                                     | GRUPO DE APOYO COMANDO FUERZA AÉRE<br>A | Activo                          | 11                                                      | COMANDANTE GRUPO DE APOYO DEL<br>COMANDO DE LA FAC  | Activo                                          | 26/04/2011                      |
| 002                                     | INSTITUTO MILITAR AERONÁUTICO           | Activo                          | 16                                                      | ESCUELA DE POSTGRADOS DE LA FAC-<br>EPFAC           | Activo                                          | 26/04/2011                      |
| 003                                     | DIRECCIÓN DE RECLUTAMIENTO              | Activo                          | 14                                                      | DIRECCION DE RECLUTAMIENTO Y CONTROL<br>DE RESERVAS | Activo                                          | 26/04/2011                      |
| 004                                     | JEFATURA DE DESARROLLO HUMANO           | Activo                          | 7                                                       | JEFATURA DE DESARROLLO HUMANO                       | Activo                                          | 26/04/2011                      |
|                                         |                                         |                                 |                                                         |                                                     | Págir                                           | ıa 1 de 1                       |

### 9. ABREVIATURAS, UNIDADES DE MEDIDA Y EXPRESIONES ACEPTADAS

- 9.1. CSF: Con Situación de Fondos.
- 9.2. DGCPTN: Dirección General de Crédito Público y del Tesoro Nacional.
- 9.3. MHCP: Ministerio de Hacienda y Crédito Público.
- 9.4. NIT: Número de Identificación Tributaria.
- 9.5. PCI: Posición de Catálogo Institucional.
- 9.6. PGN: Presupuesto General de la Nación.
- 9.7. SCUN: Sistema Cuenta Única Nacional.
- 9.8. SSF: Sin Situación de Fondos.

#### 10. NOTAS Y ADVERTENCIAS

Se encuentran señaladas dentro del cuerpo del documento para dar mayor claridad al lector del mismo.

#### 11. DOCUMENTOS ASOCIADOS

11.1. Ley 489 del 29 de diciembre de 1998 "por la cual se dictan normas sobre la organización y funcionamiento de las entidades del orden nacional, se expiden las disposiciones, principios y reglas generales para el ejercicio de las atribuciones previstas en los numerales 15 y 16 del artículo 189 de la Constitución Política y se dictan otras disposiciones."

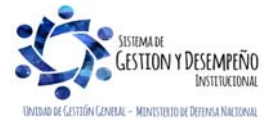

|                                | GUÍA 3                              | Página 30 de 30                                |
|--------------------------------|-------------------------------------|------------------------------------------------|
| MINISTERIO DE DEFENSA NACIONAL | CREACIÓN Y PARAMETRIZACIÓN DE       | Código: FP-G-003                               |
| República de Colombia          | UNA UNIDAD O SUBUNIDAD<br>EJECUTORA | Versión: 1                                     |
| Libertod y Orden               |                                     | Vigente a partir de : 07<br>de octubre de 2019 |

11.2. Decreto 1068 del 26 de mayo de 2015 "Por medio del cual se expide el Decreto Único Reglamentario del Sector Hacienda y Crédito Público". Ver Parte 9 Sistema Integrado de Información Financiera – SIIF Nación.

11.3. Guía de Parametrización Gestión Entidad, del Ministerio de Hacienda y Crédito Público, del 8 de marzo de 2017.

- 11.4. Manual Administración de Usuarios del Ministerio de Hacienda y Crédito Público del 29 de noviembre de 2013.
- 11.5. Guía Financiera Nº 2 Creación ordenadores del gasto.
- 11.6. Guía Financiera Nº 5 Creación Terceros y Vinculación cuentas bancarias.
- 11.7. Guía Financiera Nº 27 Creación y Administración de Cuentas Bancarias de Tesorería.
- 11.8. Guía Financiera Nº 28 Distribución del Cupo PAC al Inicio de Vigencia.
- 11.9. Guía Financiera Nº 54 Administración de usuarios.

### 12. ANEXOS

No Aplica.

13. DEFINICIONES

No Aplica.

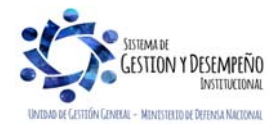